Systembeschreibung | System description | Description du système Descrizione del sistema | Descripción de sistema | Systembeskrivning

> R412025062-BAL-001-AA 2023-06; Replaces: -DE/EN/FR/IT/ES/SV

# **AVENTICS™** EtherCAT OMRON

Buskoppler AES/Ventiltreiber AV Bus Coupler AES/Valve Driver AV Coupleur de bus AES/Pilote de distributeurs AV Accoppiatore bus AES/driver valvole AV Acoplador de bus AES/controladores de válvula AV Fältbussnod AES/Ventildrivenhet AV

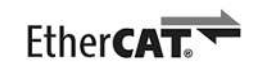

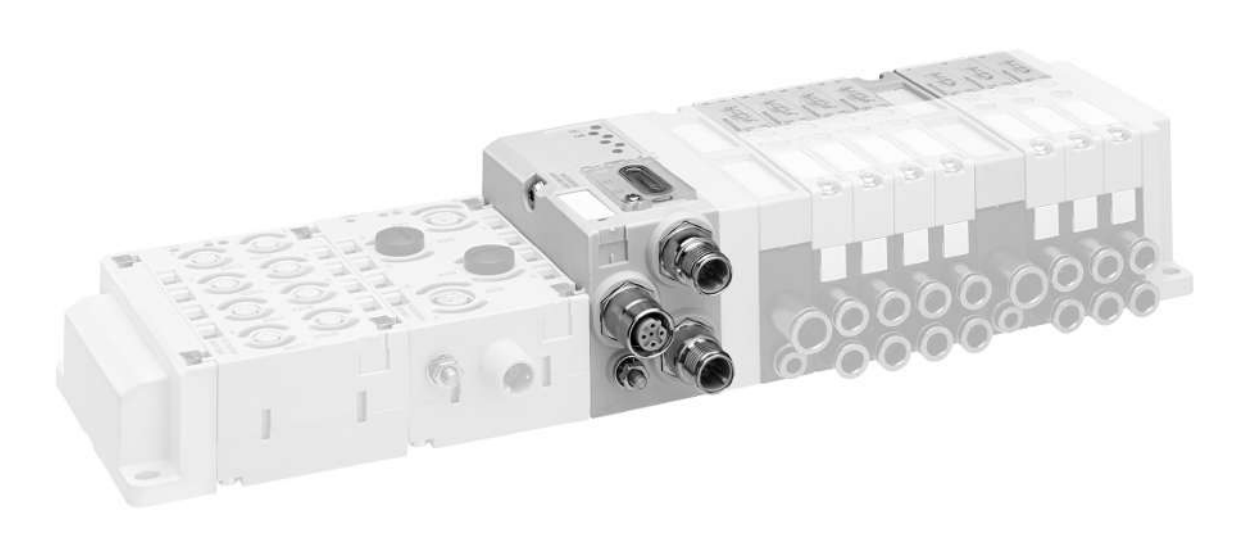

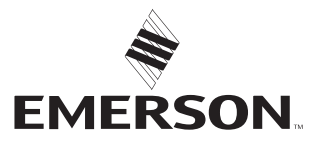

## 1 Zu dieser Dokumentation

### 1.1 Gültigkeit der Dokumentation

Diese Dokumentation gilt für die Buskoppler der Serie AES für EtherCAT, welche an eine OMRON-SPS angeschlossen werden. Diese Dokumentation richtet sich an Programmierer und Elektroplaner.

### 1.2 Erforderliche und ergänzende Dokumentation

| Dokumentation              | Dokumentart / Material-<br>nummer | Bemerkung               |
|----------------------------|-----------------------------------|-------------------------|
| Systembeschreibung des     | Systembeschreibung /              | PDF-Datei auf CD        |
| AES-Buskopplers für Ether- | R412018142                        | Online im Emerson Store |

## 2 Netzwerk konfigurieren

- 1. AES-EtherCAT-Busmodul konfigurieren, welches an den OMRON-plc angeschlossen ist.
- Folgende Konfigurationsdateien aus dem Verzeichnis "..\OMRON\Sysmac Studio\IODeviceProfiles\EsiFiles\UserEsiFiles" löschen, falls diese vorhanden sind: "AES\_EcatKoppler.xml" und "AES\_Slot.xml", "AES2\_EcatKoppler.xml" und "AES2\_Slot.xml".
- 3. Folgende neue Konfigurationsdateien im Verzeichnis speichern und Sysmac Studio starten:
  - "AES\_EcatKoppler\_om.xml" "AES2\_EcatKoppler\_om.xml" "AES\_Slot\_om.xml" "AES2\_Slot\_om.xml"

### 2.1 Netzwerkkonfigurationen vergleichen und zusammenführen

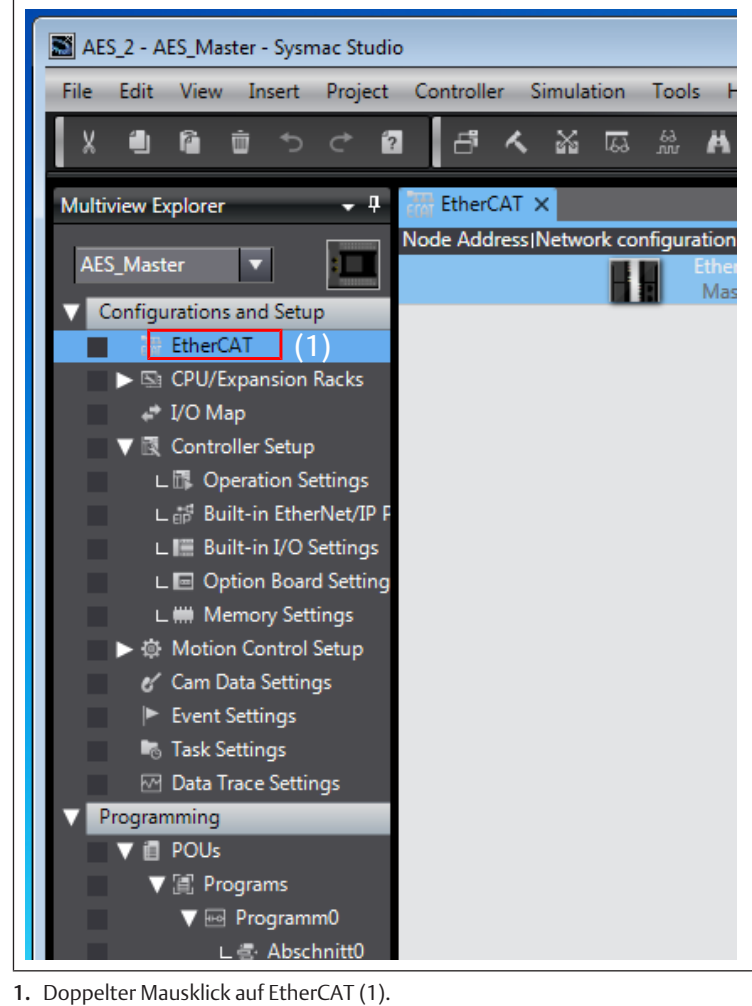

2. Verbindung zur SPS aufbauen (Online gehen).

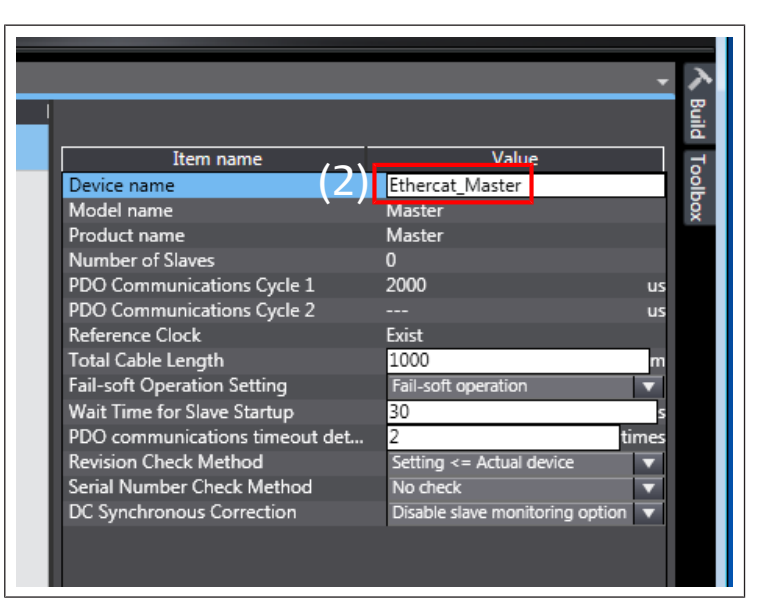

3. Rechter Mausklick auf *Ethercat\_Master* (2) und im Auswahlmenü *Compare* and Merge with Actual Network Configuration wählen.

#### Knotenadresse ändern

| Failed to get the production information.<br>Reason : The actual network configuration has a slave whose node address is outside the range.<br>Correct the node address by writing a valid node address to the slave. |
|----------------------------------------------------------------------------------------------------|
| Schließen                                                                                                    |

#### Abb. 1: Fehler bei der Knotenadresse

Erscheint die Fehlermeldung *Failed to get Production information*, muss die Knotenadresse der angeschlossenen Geräte in den zulässigen Bereich (1 ... 192) geändert werden.

#### EtherCAT-Adresse vergeben

## A VORSICHT

Verletzungsgefahr durch Änderungen der Einstellungen im laufenden Betrieb

Unkontrollierten Bewegungen der Aktoren sind möglich!

▶ Einstellungen niemals im laufenden Betrieb ändern.

Der Buskoppler benötigt im EtherCAT-Netzwerk eine eindeutige Adresse, um von der Steuerung erkannt zu werden.

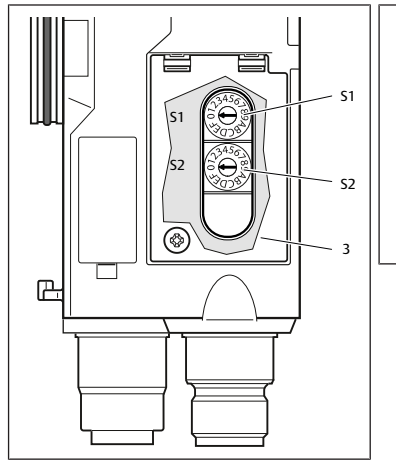

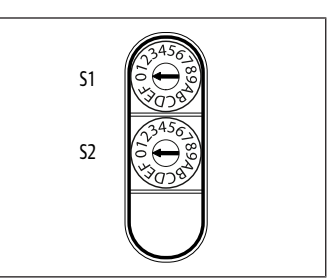

Abb. 2: Adressschalter S1 und S2 am Buskoppler

#### Tab. 1: Adressierungsbeispiele

| Schalterposition S1              | Schalterposition S2        | Stationsadresse |  |  |  |
|----------------------------------|----------------------------|-----------------|--|--|--|
| High-Nibble                      | Low-Nibble                 |                 |  |  |  |
| (hexadezimale Beschrif-<br>tung) | hexadezimale Beschriftung) |                 |  |  |  |
| 0                                | 1                          | 1               |  |  |  |
| 0                                | 2                          | 2               |  |  |  |
|                                  |                            |                 |  |  |  |
| 0                                | F                          | 15              |  |  |  |
| 1                                | 0                          | 16              |  |  |  |
| 1                                | 1                          | 17              |  |  |  |
|                                  |                            |                 |  |  |  |
| 9                                | F                          | 159             |  |  |  |
| A                                | 0                          | 160             |  |  |  |
|                                  |                            |                 |  |  |  |
| С                                | 0                          | 192             |  |  |  |

#### Aktuelle Netzwerkübernahme angepasst

|       |       |                   |       | - • •               |
|-------|-------|-------------------|-------|---------------------|
|       | Netw  | Comparison result | Actua | Lower Configuration |
|       | Mast  | Matched           | Mast  |                     |
| v:0x0 | 5 : A | Matched           | 5 : A | Matched             |
| v:0x0 | 16 :  | Matched           | 16 :  | Matched             |
|       |       |                   |       |                     |

#### Abb. 4: Konfiguration angepasst

Die Netzwerkübernahme war erfolgreich, wenn in beiden Spalten die Bezeichnung "Matched" erscheint.

► Konfiguration an SPS senden.

## 4 Module konfigurieren

Ventile müssen manuell der Konfiguration hinzugefügt werden, bevor der Scan gestartet wird. Die restliche Konfiguration kann nun automatisch erkannt werden.

| Item name                 | Value                 |
|---------------------------|-----------------------|
| Device name               | E001                  |
| Model name                | AES-D-BC-ECAT         |
| Product name              | AES Fieldbus Coupler  |
| Revision                  | 0x0000001             |
| PDO Communications Cycle  | PDO Communications Cy |
| Node Address              | 5                     |
| Enable/Disable Settings   | Enabled               |
| Serial Number             | 0x0000000             |
| PDO Map Settings          | Edit PDO Map Setting  |
| Enable Distributed Clock  |                       |
| Shift Time Setting        |                       |
| Reference Clock           | Not evist             |
| Sotting Darameters        | Setting               |
| Setting Parameters        | Edit Setting Paramete |
| Backup Parameter Settings |                       |
|                           | Setting               |

Abb. 5: Modulkonfiguration bearbeiten

## 3 Aktuelle Netzwerkkonfiguration übernehmen

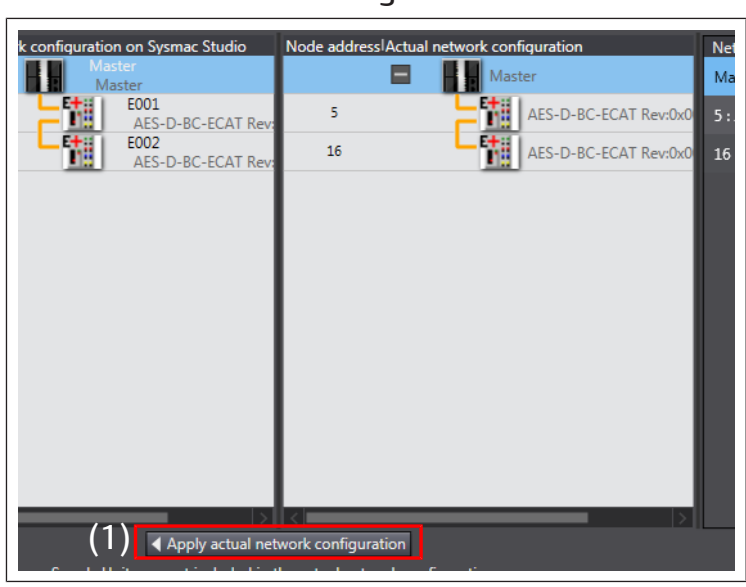

1. Klick auf Apply actual network configuration (1).

2. Klick auf *Apply* und danach auf *confirm*.

|         |       |                   | 1            | ltem name            |
|---------|-------|-------------------|--------------|----------------------|
|         | (2)   |                   | (3)          |                      |
|         | Netw  | Comparison result | (S)<br>Actua | Lower Configuration  |
|         | Mast  | Matched           | Mast         |                      |
| Rev:0x0 | 5 : A | Matched           | 5 : A        | Acquisition failed   |
| Rev:0x0 | 16    | Matched           | 16           | A Acquisition failed |

Abb. 3: Netzwerkkonfiguration

3. Überprüfen, ob in beiden Spalten *Comparison result* (2) und *Lower configuration* (3) die Bezeichnung *Matched* erscheint.

#### Aktuelle Netzwerkübernahme fehlgeschlagen

- Fehler Aquisition failed wird angezeigt:
- 1. Löschen der Geräte in Sysmac Studio.
- 2. Klick auf Apply actual network configuration (1).

| ECAT EtherC | AT -🗆 N      | lode5 : AES | -D-BC-ECAT (      | - Node16 : A      | AES-D-BC-ECAT      | ×         |                   |            |                   |     |
|-------------|--------------|-------------|-------------------|-------------------|--------------------|-----------|-------------------|------------|-------------------|-----|
| Posit       | Slot         | 1           | Module            | 1                 |                    |           |                   | I          |                   |     |
| Node16      | 5 : AES-D-BC | -ECAT (EOO  | 2)                |                   |                    |           |                   |            |                   |     |
| 0           | Terminals    |             |                   |                   |                    |           |                   |            | Item nar          | ne  |
| 1           | Terminals    |             |                   |                   |                    |           |                   |            | Device name       | _   |
| 2           | Terminals    |             |                   |                   |                    |           |                   |            | Droduct name      |     |
| 3           | Terminals    |             |                   |                   |                    |           |                   |            | Connected positio | n   |
| 4           | Terminals    |             |                   |                   |                    |           |                   |            |                   |     |
| 5           | Terminals    |             |                   |                   |                    |           |                   |            | PDO Map Setting   |     |
| 6           | Terminals    |             |                   |                   |                    |           |                   |            |                   |     |
| 7           | Terminals    |             |                   |                   |                    |           |                   |            |                   |     |
| 8           | Terminals    |             |                   |                   |                    |           |                   |            |                   |     |
| 9           | Terminals    |             |                   |                   |                    |           |                   |            |                   |     |
| 10          | Terminals    |             |                   |                   |                    |           |                   |            |                   |     |
|             |              | Comp        | are and Merge wi  | ith Actual Module | Configuration      |           |                   |            |                   |     |
|             |              | - comp      | ore one merge in  |                   | comgaration        |           |                   |            |                   |     |
|             |              | Module o    | onfiguration on S | ysmac Studio      |                    | Actual mo | odule configurati | on         |                   |     |
|             |              | Posit       | I Slot            |                   | odule              | Posit     | I Slot            |            | Module            |     |
|             |              | Node        | 10 : AE2-D-BC-EC  | .AT (EUU2)        | 1.1.0.10           | Node      | 10 : AE2-D-BC-E   | LAT (EUU2) | (                 | -8  |
|             |              | 0           | Terminals         | 4 Byte valve      | Unit (UXID)        | 1         | ierminais         | 4 Byte     | valve Unit (UXID) |     |
|             |              | 1           | Terminals         |                   | )1)                | 1         | ierminais         |            | 18 (UXUI)         | - 1 |
|             |              | 2           | Terminals         |                   |                    | 2         | Terminals         |            |                   |     |
|             |              |             | Terminals         |                   |                    | 3         | Terminals         |            |                   | - 1 |
|             |              | 4<br>6      | Terminals         |                   |                    | - 4       | Terminals         |            |                   | - 1 |
|             |              | 6           | Terminals         |                   |                    | -         | Terminals         |            |                   | - 1 |
|             |              | 7           | Terminals         |                   |                    | 7         | Terminals         |            |                   |     |
|             |              | · ·         | Terminals         |                   |                    | 2         | Terminals         |            |                   | - 1 |
|             |              | 0           | Terminals         |                   |                    | 0         | Terminals         |            |                   |     |
| 0.11        |              | 10          | Terminals         |                   |                    | 10        | Terminals         |            |                   | - 1 |
| Build       |              | 10          | HER CONTINUES     |                   |                    | 10        | EFF (Citilitais   |            |                   |     |
| 🔀 0 Erroi   | rs 1 0 V     |             |                   |                   |                    |           |                   |            |                   |     |
|             | De           |             |                   |                   |                    |           |                   |            |                   |     |
|             |              |             |                   |                   |                    |           |                   |            |                   |     |
|             |              |             |                   |                   |                    |           |                   |            |                   |     |
|             |              |             |                   |                   |                    |           |                   |            |                   |     |
|             |              |             |                   |                   |                    |           |                   |            |                   |     |
|             |              |             |                   |                   |                    |           |                   |            |                   |     |
|             |              |             |                   |                   |                    |           |                   |            |                   |     |
|             |              | 2           |                   |                   |                    | <         |                   |            |                   | 5   |
| Fil Output  | K Build      |             |                   | _                 |                    |           |                   |            |                   |     |
|             |              |             |                   | A                 | oply Actual Module | e Configu | iration           |            |                   |     |
|             |              |             |                   |                   |                    |           |                   |            |                   |     |

Abb. 6: Modulkonfiguration übernehmen

- 1. Klick auf Edit Module Configuration für jedes AES-Modul.
- 2. Rechter Mausklick auf 0 Terminal.
- 3. Im Auswahlmenü Compare and Merge with Actual Module Configuration wählen und mit confirm bestätigen.
- 4. Verbindung zur SPS aufbauen (Online gehen).

#### Modulsendemethode ändern

Standardmäßig ist "Do not send" eingestellt.

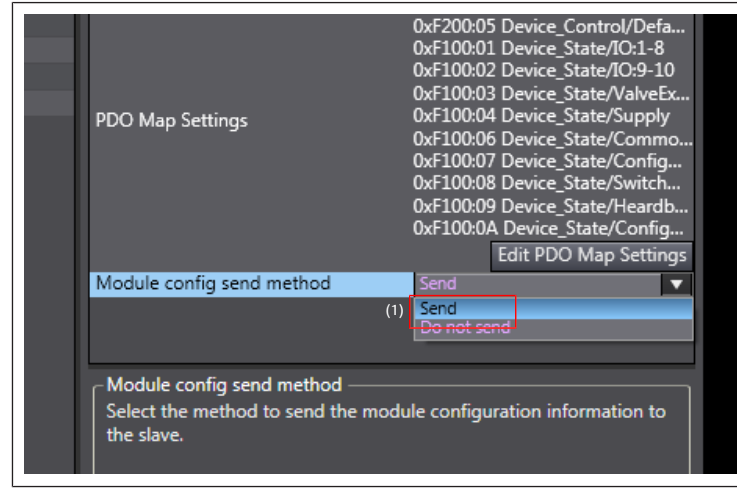

Abb. 7: Einstellung der Sendemethode

- 1. Klick auf *Edit Module Configuration* für jedes AES-Modul.
- 2. In Zeile Module config send method (1) Send auswählen.
- 3. Verbindung zur SPS aufbauen (Online gehen).
- 4. Konfiguration an SPS senden.

### 5 Parameter setzen

| Item name                 | Value                                           |
|---------------------------|-------------------------------------------------|
| Device name               | E001                                            |
| Model name                | AES-D-BC-ECAT                                   |
| Product name              | AES Fieldbus Coupler                            |
| Revision                  | 0x00000001                                      |
| PDO Communications Cycle  | PDO Communications Cycle 1 (                    |
| Node Address              | 5                                               |
| Enable/Disable Settings   | Enabled 🔹                                       |
| Serial Number             | 0x0000000                                       |
| PDO Map Settings          | Edit PDO Map Settings                           |
| Enable Distributed Clock  |                                                 |
| Shift Time Setting        |                                                 |
| Reference Clock           | Not exist                                       |
| Setting Parameters        | Settin <del>g</del> (1) Edit Setting Parameters |
| Backup Parameter Settings |                                                 |
| Module Configuration      | Setting<br>Edit Module Configuration            |
|                           |                                                 |

| Edit Setting Parameters                    |                                       |
|--------------------------------------------|---------------------------------------|
| Item name                                  | Value                                 |
| 0x8000:7C Valve_Para/SubIndex 124          | 0                                     |
| 0x8000:7D Valve_Para/SubIndex 125          | 0                                     |
| 0x8000:7E Valve_Para/SubIndex 126          | 0                                     |
| 0x8010:01 Module_1_Para/SubIndex           | 0                                     |
| 0x8010:02 Module_1_Para/SubIndex           | 0                                     |
| 0x8010:03 Module_1_Para/SubIndex           | 0                                     |
| 0x8010:04 Module_1_Para/SubIndex           | 0                                     |
| 0x8010:05 Module_1_Para/SubIndex           | 0                                     |
| 0x8010:06 Module_1_Para/SubIndex           | 0                                     |
| 0x8010:07 Module_1_Para/SubIndex           | 0                                     |
| 0x8010:08 Module_1_Para/SubIndex           | 0                                     |
| 0x8010:09 Module_1_Para/SubIndex           | 0                                     |
| 0x8010:0A Module_1_Para/SubIndex           | 0                                     |
| 0x8010:0B Module_1_Para/SubIndex           | 0                                     |
| 0x8010:0C Module_1_Para/SubIndex           | 0                                     |
| 0x8010:0D Module_1_Para/SubInde            | 0                                     |
| 0x8010:0E Module_1_Para/SubIndex           | 0                                     |
| 0x8010:0F Module_1_Para/SubIndex           | 0                                     |
| 0x8010:10 Module_1_Para/SubIndex           | 0                                     |
| 0x8020:01 Module_2_Para/SubIndex           | 0                                     |
| 0x8020:02 Module_2_Para/SubIndex           | 0                                     |
| 0x8020:03 Module_2_Para/SubIndex           | 0                                     |
|                                            | Return to Default                     |
| Help                                       |                                       |
| Data type : USINT                          |                                       |
| Valid range : 0 - 255                      |                                       |
| Comment :                                  |                                       |
|                                            |                                       |
| Sunshrapize on the Teelbar to the CPU Unit | as a part of EtherCAT setting. Select |
| Synchronize on the Toolbar to transfer.    |                                       |
|                                            |                                       |
|                                            | OK Cancel Apply                       |
|                                            |                                       |

- 1. Verbindung zur SPS beenden (*Offline* gehen).
- Klick auf Edit Setting Parameters (1) f
  ür jedes AES-Modul, um die Standardparameter zu 
  ändern.

Die maximale Anzahl an Parametern wird angezeigt. 126 Bytes Ventilparameter und 10x16 IO-Modulparameter.

**INFO:** Es werden nur die Parameter übertragen, die von den AES-Modulen verwendet werden.

3. Verbindung zur SPS aufbauen (*Online* gehen).

#### About this documentation 1

### 1.1 Documentation validity

This documentation is valid for the AES series bus couplers for EtherCAT, which are connected to an OMRON PLC. This documentation is geared toward programmers and electrical engineers.

### 1.2 Required and supplementary documentation

| Documentation                                          | Document type / material<br>number | Remark                                        |
|--------------------------------------------------------|------------------------------------|-----------------------------------------------|
| System description of the AES bus coupler for EtherCAT | System description /<br>R412018142 | PDF file on CD<br>Online in the Emerson store |

## 2 Configuring the network

- 1. Configure the AES EtherCAT bus module connected to the OMRON PLC.
- 2. Delete the following configuration files from the directory "...\OMRON\Sysmac Studio\IODeviceProfiles\EsiFiles\UserEsiFiles" if they exist: "AES\_EcatKoppler.xml" and "AES\_Slot.xml", "AES2\_EcatKoppler.xml" and "AES2\_Slot.xml".
- 3. Save the following new configuration files in the directory and start Sysmac Studio:
  - "AES\_EcatKoppler\_om.xml" "AES2\_EcatKoppler\_om.xml" "AES\_Slot\_om.xml" "AES2\_Slot\_om.xml"

### 2.1 Comparing and merging network configurations

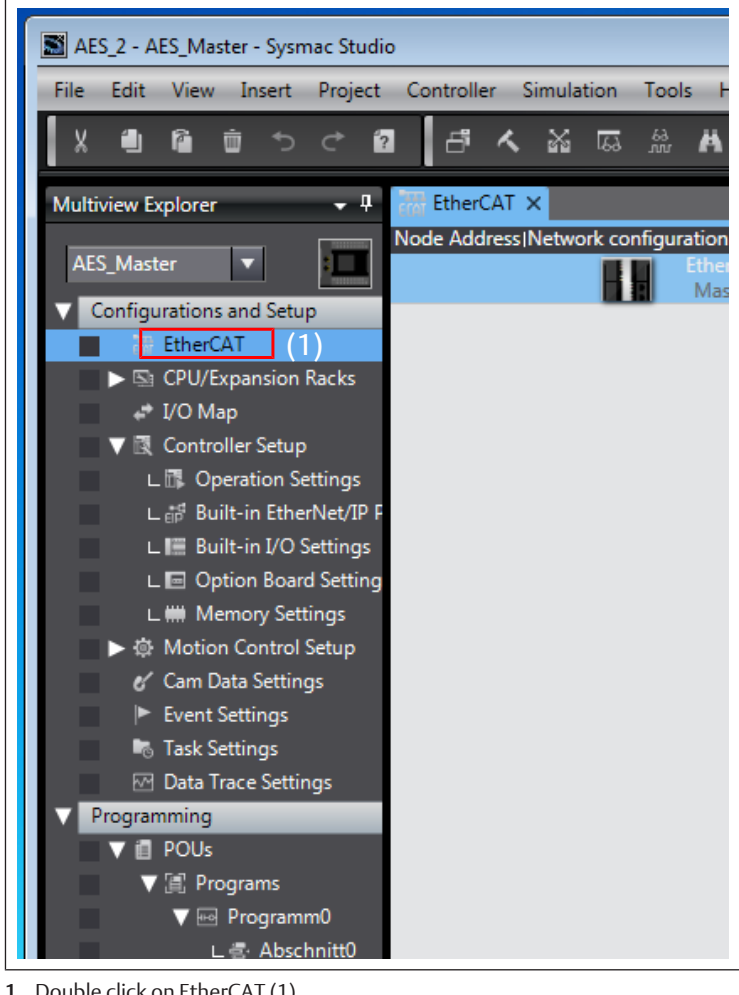

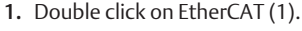

2. Establish a connection to the PLC (go online).

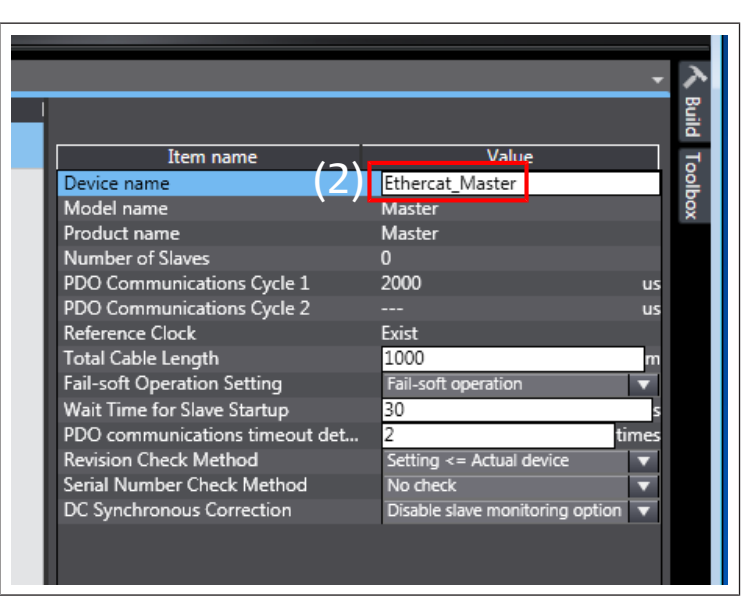

3. Right click on Ethercat\_Master (2) and select Compare and Merge with Actual Network Configuration in the selection menu.

#### Changing the node address

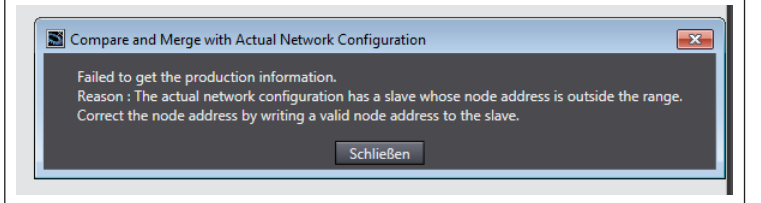

#### Fig. 1: Node address error

If the error message Failed to get Production information appears, the node address of the connected devices must be changed to the permissible range (1 ... 192).

#### Assigning an EtherCAT address

## **A**CAUTION

Danger of injury if changes are made to the settings during operation. Uncontrolled movement of the actuators is possible!

▶ Never change the settings during operation.

The bus coupler requires a unique address in the EtherCAT network in order to be detected by the controller.

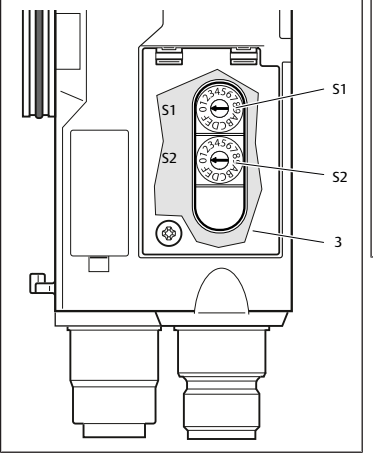

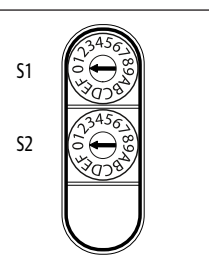

Fig. 2: Address switches S1 and S2 on the bus coupler

Table 1: Addressing examples

| S1 switch position  | S2 switch position  | Station address |
|---------------------|---------------------|-----------------|
| High nibble         | Low nibble          |                 |
| (hexadecimal label) | (hexadecimal label) |                 |
| 0                   | 1                   | 1               |
| 0                   | 2                   | 2               |

| S1 switch position  | S2 switch position  | Station address |  |
|---------------------|---------------------|-----------------|--|
| High nibble         | Low nibble          |                 |  |
| (hexadecimal label) | (hexadecimal label) |                 |  |
|                     |                     |                 |  |
| 0                   | F                   | 15              |  |
| 1                   | 0                   | 16              |  |
| 1                   | 1                   | 17              |  |
|                     |                     |                 |  |
| 9                   | F                   | 159             |  |
| A                   | 0                   | 160             |  |
|                     |                     |                 |  |
| С                   | 0                   | 192             |  |

## 3 Applying the current network configuration

| k configuratio | on on Sysmac Studio       | Node address A    | ctual network conf | iguration             | Net |
|----------------|---------------------------|-------------------|--------------------|-----------------------|-----|
| Ma<br>M        | ster<br>aster             |                   | Mast               | ter                   | Ma  |
|                | E001<br>AES-D-BC-ECAT Rev | 5                 | -11                | AES-D-BC-ECAT Rev:0x0 | 5:  |
|                | E002<br>AES-D-BC-ECAT Rev | 16                | L 🖬                | AES-D-BC-ECAT Rev:0x0 | 16  |
|                |                           |                   |                    |                       |     |
| (1             | A Apply actual pa         | work configuratio |                    |                       |     |
|                |                           |                   |                    |                       |     |

- 1. Click on *Apply actual network configuration* (1).
- 2. Click on *Apply* and then on *confirm*.

|         |       |                   | 1            | ítem name            |
|---------|-------|-------------------|--------------|----------------------|
|         | (3)   |                   |              | - • •                |
|         | Netw  | Comparison result | (3)<br>Actua | Lower Configuration  |
|         | Mast  | Matched           | Mast         |                      |
| Rev:0x0 | 5 : A | Matched           | 5 : A        | Acquisition failed   |
| Rev:0x0 | 16    | Matched           | 16           | A Acquisition failed |

Fig. 3: Network configuration

3. Check whether the designation *Matched* appears in both columns *Comparison result* (2) and *Lower configuration* (3).

#### Current network acquisition failed

The error Aquisition failed is displayed:

- 1. Delete the devices in Sysmac Studio.
- 2. Click on Apply actual network configuration (1).

## Current network acquisition adapted

|       | Netw  | Comparison result | Actua | Lower Configuration |
|-------|-------|-------------------|-------|---------------------|
|       | Mast  | Matched           | Mast  |                     |
| /:0x0 | 5 : A | Matched           | 5 : A | Matched             |
| /:0x0 | 16 :  | Matched           | 16 :  | Matched             |
|       |       |                   |       |                     |

#### Fig. 4: Configuration adapted

The network acquisition was successful if the designation "Matched" appears in both columns.

• Send the configuration to the PLC.

## 4 Configuring modules

Valves must be added manually to the configuration before the scan is started. The rest of the configuration can now be detected automatically.

| Item name                 | Value                                  |
|---------------------------|----------------------------------------|
| Device name               | E001                                   |
| Model name                | AES-D-BC-ECAT                          |
| Product name              | AES Fieldbus Coupler                   |
| Revision                  | 0x0000001                              |
| PDO Communications Cycle  | PDO Communications Cy.                 |
| Node Address              | 5                                      |
| Enable/Disable Settings   | Enabled                                |
| Serial Number             | 0x0000000                              |
| PDO Map Settings          | Edit PDO Map Setting                   |
| Enable Distributed Clock  |                                        |
| Shift Time Setting        |                                        |
| Reference Clock           | Not exist                              |
| Setting Parameters        | Setting<br>Edit Setting Parameter      |
| Backup Parameter Settings |                                        |
| Module Configuration      | Setting<br>1) Edit Module Configuratio |

Fig. 5: Editing the module configuration

| ECAT EtherCAT | -🗆 No    | ode5 : AES                        | -D-BC-ECAT (      | - Node16 :     | AES-D-BC-ECAT      | ×         |                   |            |                   |    |
|---------------|----------|-----------------------------------|-------------------|----------------|--------------------|-----------|-------------------|------------|-------------------|----|
| Posit         | Slot     | 1                                 | Module            | 1              |                    |           |                   | (          |                   | í  |
| Node16 : A    | ES-D-BC- | ECAT (E002                        | 2)                |                |                    |           |                   |            |                   |    |
| 0 🎹 Te        | erminals |                                   |                   |                |                    |           |                   |            | Item nar          | me |
| 1 🎹 Te        | erminals |                                   |                   |                |                    |           |                   |            | Device name       |    |
| 2 🏢 T         | erminals |                                   |                   |                |                    |           |                   |            | Model             |    |
| 3 🎹 Te        | erminals |                                   |                   |                |                    |           |                   |            | Product name      |    |
| 4 <b>⊞</b> ⊺  | erminals |                                   |                   |                |                    |           |                   |            | Connected positio | JN |
| 5 🎹 Te        | erminals |                                   |                   |                |                    |           |                   |            | PDO Map Setting   |    |
| 6 <b>⊞</b> ⊺  | erminals |                                   |                   |                |                    |           |                   |            |                   |    |
| 7 🏢 Te        | erminals |                                   |                   |                |                    |           |                   |            |                   |    |
| 8 🎹 Te        | erminals |                                   |                   |                |                    |           |                   |            |                   |    |
| 9 <b>⊞</b> ⊺  | erminals |                                   |                   |                |                    |           |                   |            |                   |    |
| 10 🎹 Te       | erminals |                                   |                   |                |                    |           |                   |            |                   |    |
|               |          | S Comp                            | are and Merge w   | th Actual Modu | le Configuration   |           |                   |            |                   |    |
|               |          | Comp                              | are and merge w   | th Actual Wood | e configuration    |           |                   | _          |                   |    |
|               |          | Module co                         | onfiguration on S | ysmac Studio   |                    | Actual mo | odule configurati | on         |                   |    |
|               |          | Posit                             | l Slot            |                | vlodule            | Posit     | l Slot            | I          | Module            | Ne |
|               |          | Node                              | 16 : AES-D-BC-EC  | AT (E002)      | 11 1 10 10         | Node      | 16 : AES-D-BC-E   | CAT (E002) |                   | 4  |
|               |          | 0                                 | Terminals         | 4 Byte Valve   | Unit (0x1D)        | 0         | I erminals        | 4 Byte     | Valve Unit (0x1D) | 81 |
|               |          | 1                                 | Terminals         | BDO8M8 (0:     | (01)               | 1         | I erminals        | - 8DO8V    | 48 (0x01)         |    |
|               |          | 2                                 | Terminals         |                |                    | 2         | I erminals        |            |                   |    |
|               |          | 3                                 | Ierminals         |                |                    | 3         | I erminals        |            |                   |    |
|               |          | 4                                 | I erminals        |                |                    | 4         | I erminals        |            |                   |    |
|               |          | 5                                 | Terminals         |                |                    | 5         | #Terminals        |            |                   |    |
|               |          | 6                                 | Terminals         |                |                    | 6         | #Terminals        |            |                   |    |
|               |          | 7                                 | Terminals         |                |                    | 7         | #Terminals        |            |                   |    |
|               |          | 8                                 | ##Terminals       |                |                    | 8         | #Terminals        |            |                   |    |
|               |          | 9                                 | Terminals         |                |                    | 9         | #Terminals        |            |                   |    |
| Build         | _        | 10                                | #Terminals        |                |                    | 10        | Terminals         |            |                   |    |
| 🔀 0 Errors    | 1 0 V    |                                   |                   |                |                    |           |                   |            |                   |    |
|               | Dr       |                                   |                   |                |                    |           |                   |            |                   |    |
|               |          |                                   |                   |                |                    |           |                   |            |                   |    |
|               |          |                                   |                   |                |                    |           |                   |            |                   |    |
|               |          |                                   |                   |                |                    |           |                   |            |                   |    |
|               |          |                                   |                   |                |                    |           |                   |            |                   |    |
|               |          |                                   |                   |                |                    |           |                   |            |                   |    |
|               |          |                                   |                   |                |                    |           |                   |            |                   |    |
|               |          |                                   |                   |                |                    |           |                   |            |                   |    |
|               |          | <                                 |                   |                | <b>&gt;</b>        | <         |                   |            |                   | >  |
| 🗗 Output      | Build    |                                   |                   |                | Innhi Actual Madul | a Canfia  | uration           |            |                   |    |
|               |          | Apply Actual Module Configuration |                   |                |                    |           |                   |            |                   |    |

Fig. 6: Applying the module configuration

- 1. Click on *Edit Module Configuration* for each AES module.
- 2. Right click on 0 Terminal.
- 3. In the selection menu select *Compare and Merge with Actual Module Configuration* and confirm with *confirm*.
- 4. Establish a connection to the PLC (go online).

#### Changing the module send method

By default, "Do not send" is set.

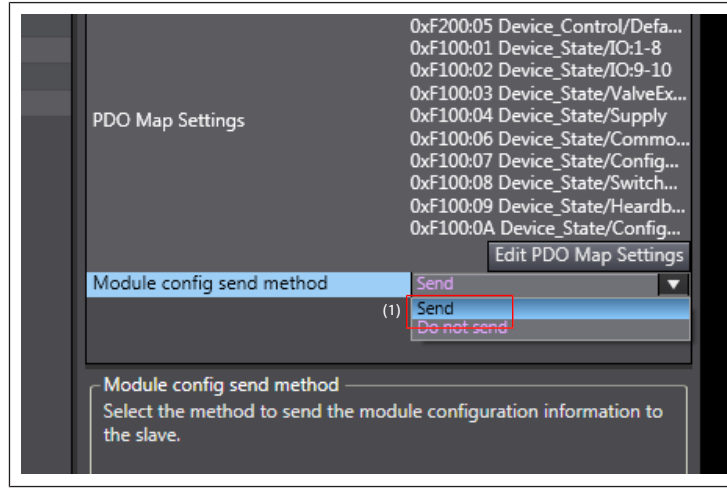

Fig. 7: Setting the send method

- 1. Click on *Edit Module Configuration* for each AES module.
- 2. In the line *Module config send method* (1) select *Send*.
- **3.** Establish a connection to the PLC (go *online*).
- 4. Send the configuration to the PLC.

### 5 Setting parameters

| Item name                 | Value                                  |
|---------------------------|----------------------------------------|
| Device name               | E001                                   |
| Model name                | AES-D-BC-ECAT                          |
| Product name              | AES Fieldbus Coupler                   |
| Revision                  | 0x00000001                             |
| PDO Communications Cycle  | PDO Communications Cycle 1 (           |
| Node Address              | 5                                      |
| Enable/Disable Settings   | Enabled 🗸                              |
| Serial Number             | 0x0000000                              |
| PDO Map Settings          | Edit PDO Map Settings                  |
| Enable Distributed Clock  |                                        |
| Shift Time Setting        |                                        |
| Reference Clock           | Not exist                              |
| Setting Parameters        | Setting<br>(1) Edit Setting Parameters |
| Backup Parameter Settings |                                        |
| Module Configuration      | Setting<br>Edit Module Configuration   |
|                           |                                        |

| Edit Setting Parameters                   |                                         |
|-------------------------------------------|-----------------------------------------|
| Item name                                 | Value                                   |
| 0x8000:7C Valve_Para/SubIndex 124         | 0                                       |
| 0x8000:7D Valve_Para/SubIndex 125         | 0                                       |
| 0x8000:7E Valve_Para/SubIndex 126         | 0                                       |
| 0x8010:01 Module_1_Para/SubIndex          | 0                                       |
| 0x8010:02 Module_1_Para/SubIndex          | 0                                       |
| 0x8010:03 Module_1_Para/SubIndex          | 0                                       |
| 0x8010:04 Module_1_Para/SubIndex          | 0                                       |
| 0x8010:05 Module_1_Para/SubIndex          | 0                                       |
| 0x8010:06 Module_1_Para/SubIndex          | 0                                       |
| 0x8010:07 Module_1_Para/SubIndex          | 0                                       |
| 0x8010:08 Module_1_Para/SubIndex          | 0                                       |
| 0x8010:09 Module_1_Para/SubIndex          | 0                                       |
| 0x8010:0A Module_1_Para/SubIndex          | 0                                       |
| 0x8010:0B Module_1_Para/SubIndex          | 0                                       |
| 0x8010:0C Module_1_Para/SubIndex          | 0                                       |
| 0x8010:0D Module_1_Para/SubInde           | 0                                       |
| 0x8010:0E Module_1_Para/SubIndex          | 0                                       |
| 0x8010:0F Module_1_Para/SubIndex          | 0                                       |
| 0x8010:10 Module_1_Para/SubIndex          | 0                                       |
| 0x8020:01 Module_2_Para/SubIndex          | 0                                       |
| 0x8020:02 Module_2_Para/SubIndex          | 0                                       |
| 0x8020:03 Module_2_Para/SubIndex          | 0                                       |
|                                           | Return to Default                       |
| _ Help                                    |                                         |
| Data type : USINT                         |                                         |
| Valid range : 0 - 255                     |                                         |
| Comment :                                 |                                         |
| This perspector is several in the CDU Uni | t as a part of EtherCAT setting Select  |
| Synchronize on the Toolbar to transfer    | t as a part of EtherCAT setting. Select |
|                                           |                                         |
| <u></u>                                   |                                         |
|                                           | OK Cancel Apply                         |
|                                           | 100                                     |

- 1. Terminate the connection to the PLC (go offline).
- 2. Click on *Edit Setting Parameters* (1) for each AES module to change the default parameters.

The maximum number of parameters is displayed. 126 bytes valve parameters and 10x16 IO module parameters.

**INFO:** Only the parameters used by the AES modules are transmitted.

3. Establish a connection to the PLC (go online).

## 1 À propos de cette documentation

### 1.1 Validité de la documentation

Cette documentation s'applique au coupleur de bus de la série AES pour Ether-CAT, qui est raccordé à une API OMRON. Cette documentation s'adresse aux programmateurs et aux planificateurs-électriciens.

### 1.2 Documentation nécessaire et complémentaire

| Documentation                                                     | Type de document/Réfé-<br>rence       | Remarque                                            |
|-------------------------------------------------------------------|---------------------------------------|-----------------------------------------------------|
| Description du système du<br>coupleur de bus AES pour<br>EtherCAT | Description du système/<br>R412018142 | Fichier PDF sur CD<br>En ligne dans l'Emerson Store |

## 2 Configuration du réseau

- 1. Configurer le module bus AES EtherCAT qui est raccordé à l'API OMRON.
- Le cas échéant, supprimer le fichiers de configuration suivants du répertoire
   «..\OMRON\Sysmac Studio\IODeviceProfiles\EsiFiles\UserEsiFiles »:
   « AES\_EcatKoppler.xml » et « AES\_Slot.xml »,
  - « AES2\_EcatKoppler.xml » et « AES2\_Slot.xml ».
- **3.** Enregistrer les nouveaux fichiers de configuration suivants dans le répertoire et démarrer Sysmac Studio :
  - « AES\_EcatKoppler\_om.xml »
  - « AES2\_EcatKoppler\_om.xml »
  - « AES\_Slot\_om.xml »
  - « AES2\_Slot\_om.xml »

### 2.1 Comparaison et fusion des configurations réseau

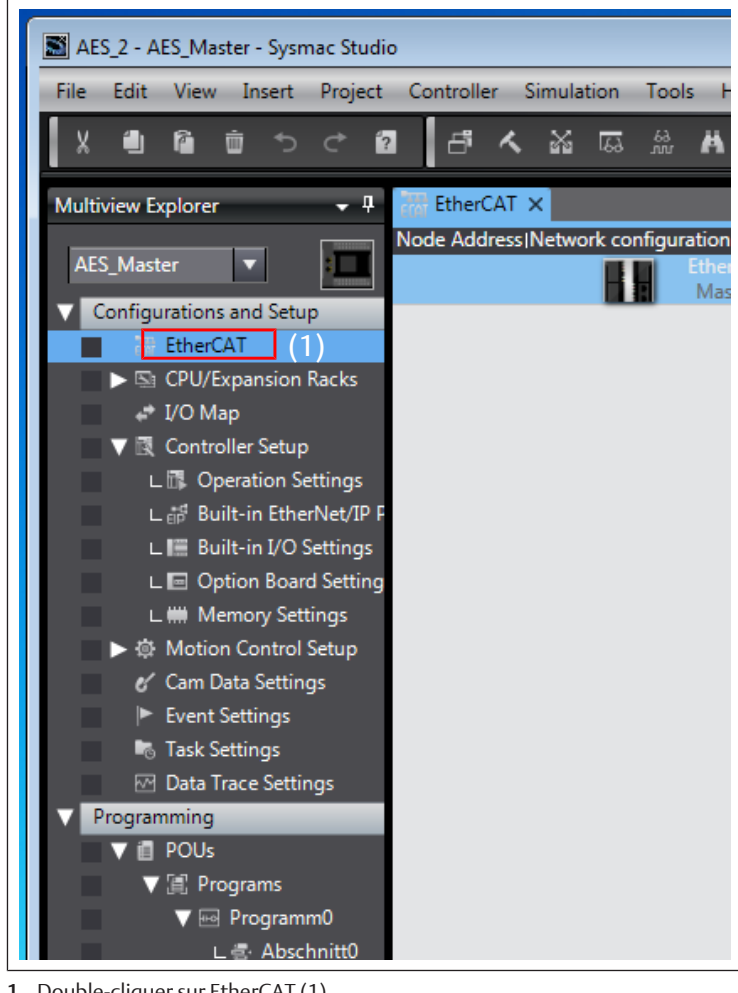

1. Double-cliquer sur EtherCAT (1).

2. Établir la connexion avec l'API (sélectionner En ligne).

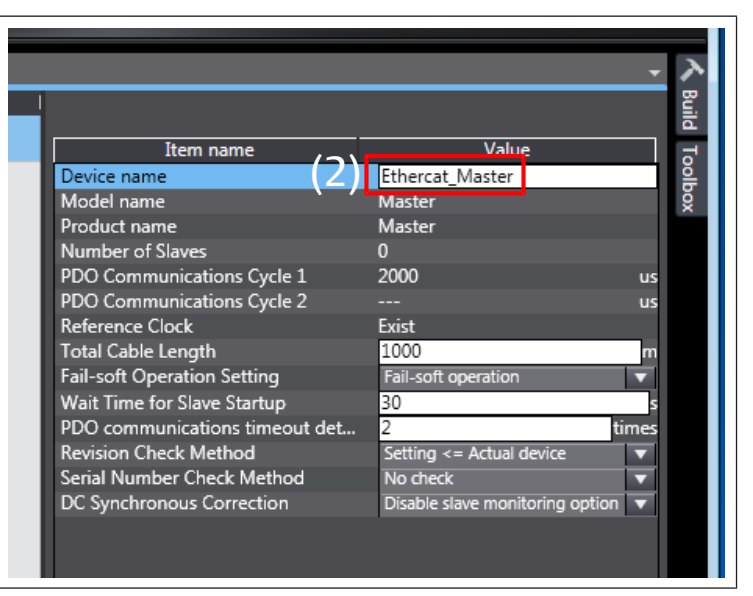

3. Faire un clic droit sur *Ethercat\_Master* (2) et sélectionner *Compare and Merge with Actual Network Configuration* dans le menu de sélection.

#### Modification de l'adresse de nœud

| Failed to get the production information.<br>Reason : The actual network configuration has a slave whose node address is outside the range.<br>Correct the node address by writing a valid node address to the slave. |
|----------------------------------------------------------------------------------------------------|
| Schließen                                                                                                    |

#### Fig. 1: Erreur relative à l'adresse de nœud

Si le message d'erreur *Failed to get Production information* apparaît, l'adresse de nœud des appareils raccordés doit être modifiée dans la plage autorisée (1 ... 192).

#### Attribution d'une adresse EtherCAT

### ATTENTION

Risque de blessure dû à une modification des réglages en cours de fonctionnement

- Des mouvements incontrôlés des actionneurs sont possibles !
- Ne jamais modifier les réglages en cours de fonctionnement.

Dans le réseau EtherCAT, le coupleur de bus nécessite une adresse univoque afin d'être détecté par la commande.

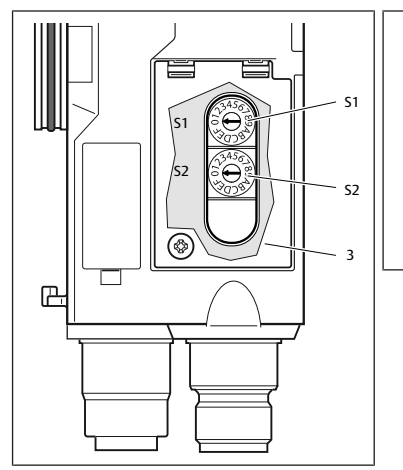

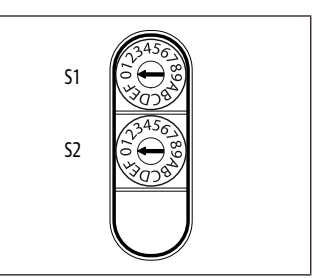

Fig. 2: Commutateurs d'adresse S1 et S2 du coupleur de bus

#### Tab. 1: Exemples d'adressage

| Position du commuta-<br>teur S1  | Position du commuta-<br>teur S2  | Adresse de la station |
|----------------------------------|----------------------------------|-----------------------|
| Nibble supérieur                 | Nibble inférieur                 |                       |
| (numérotation hexadéci-<br>male) | (numérotation hexadéci-<br>male) |                       |
| 0                                | 1                                | 1                     |
| 0                                | 2                                | 2                     |
|                                  |                                  |                       |
| 0                                | F                                | 15                    |
| 1                                | 0                                | 16                    |
| 1                                | 1                                | 17                    |
|                                  |                                  |                       |
| 9                                | F                                | 159                   |
| A                                | 0                                | 160                   |
|                                  |                                  |                       |
| С                                | 0                                | 192                   |

## 3 Application de la configuration réseau actuelle

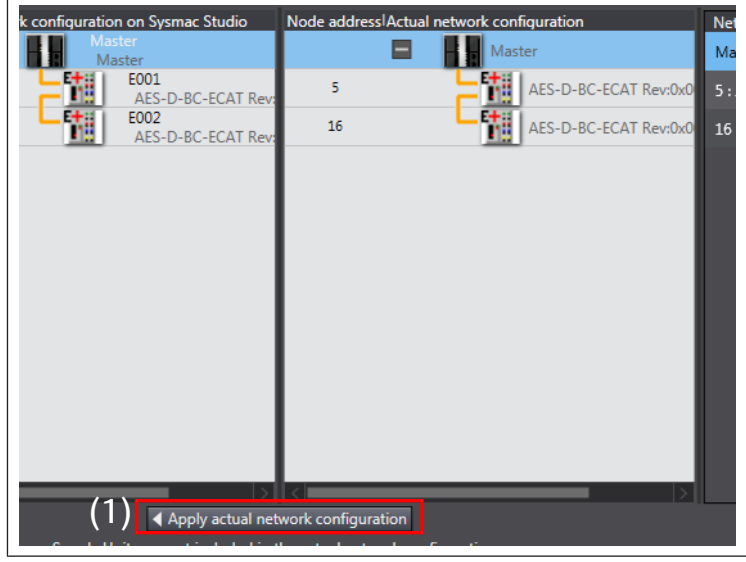

- 1. Cliquer sur Apply actual network configuration (1).
- 2. Cliquer sur *Apply* puis sur *confirm*.

|         |       |                   | ]            | ltem name            |
|---------|-------|-------------------|--------------|----------------------|
|         | (2)   |                   |              | - • •                |
|         | Netw  | Comparison result | (3)<br>Actua | Lower Configuration  |
|         | Mast  | Matched           | Mast         |                      |
| Rev:0x0 | 5 : A | Matched           | 5 : A        | Acquisition failed   |
| Rev:0x0 | 16    | Matched           | 16 :         | A Acquisition failed |

Fig. 3: Configuration réseau

3. Dans les deux colonnes *Comparison result* (2) et *Lower configuration* (3), vérifier que la désignation *Matched* apparaît.

### Échec de l'application du réseau actuel

L'erreur Aquisition failed s'affiche :

- 1. Suppression des appareils dans Sysmac Studio.
- 2. Cliquer sur Apply actual network configuration (1).

### Adaptation de l'application du réseau actuel

|       |       |                   |       | - • •               |
|-------|-------|-------------------|-------|---------------------|
|       | Netw  | Comparison result | Actua | Lower Configuration |
|       | Mast  | Matched           | Mast  |                     |
| v:0x0 | 5 : A | Matched           | 5 : A | Matched             |
| v:0x0 | 16 :  | Matched           | 16 :  | Matched             |
|       |       |                   |       |                     |

### Fig. 4: Configuration adaptée

L'application du réseau est réussie si la désignation « Matched » apparaît dans les deux colonnes.

Envoyer la configuration à l'API.

## 4 Configuration des modules

Les distributeurs doivent être ajoutés manuellement à la configuration avant de démarrer le scan. Le reste de la configuration peut alors être détecté automatiquement.

| 3                         |                                             |
|---------------------------|---------------------------------------------|
|                           |                                             |
|                           |                                             |
| Item name                 | Value                                       |
| Device name               | E001                                        |
| Model name                | AES-D-BC-ECAT                               |
| Product name              | AES Fieldbus Coupler                        |
| Revision                  | 0x0000001                                   |
| PDO Communications Cycle  | <ul> <li>PDO Communications Cy</li> </ul>   |
| Node Address              | 5                                           |
| Enable/Disable Settings   | Enabled                                     |
| Serial Number             | 0x0000000                                   |
| PDO Map Settings          | Edit PDO Map Settings                       |
| Enable Distributed Clock  |                                             |
| Shift Time Setting        |                                             |
| Reference Clock           | Not exist                                   |
| Setting Parameters        | Setting<br>Edit Setting Parameter           |
| Backup Parameter Settings |                                             |
| Module Configuration      | (1) Setting<br>(1) Edit Module Configuratio |

Fig. 5: Modification de la configuration des modules

| ECA EtherCA | т – п     | ode5 : AES | -D-BC-ECAT (      | - Node          | 16 : AES-D-BC-ECA   | T ×      |           |                    |                |                   |    |
|-------------|-----------|------------|-------------------|-----------------|---------------------|----------|-----------|--------------------|----------------|-------------------|----|
| (Posit)     | Slot      | I          | Module            |                 | I                   |          |           |                    | I              |                   |    |
| Node16 :    | AES-D-BC  | -ECAT (E00 | 2)                |                 |                     |          |           |                    |                |                   |    |
| 0 🖩         | Terminals |            |                   |                 |                     |          |           |                    |                | Item hai          | ne |
| 1           | Terminals |            |                   |                 |                     |          |           |                    |                | Device name       | _  |
| 2 🖩         | Terminals |            |                   |                 |                     |          |           |                    |                | Droduct name      |    |
| 3 🖩         | Terminals |            |                   |                 |                     |          |           |                    |                | Connected positiv | m  |
| 4 🗰         | Terminals |            |                   |                 |                     |          |           |                    |                |                   |    |
| 5 🏢         | Terminals |            |                   |                 |                     |          |           |                    |                | PDO Map Setting   |    |
| 6 🏢         | Terminals |            |                   |                 |                     |          |           |                    |                |                   |    |
| 7           | Terminals |            |                   |                 |                     |          |           |                    |                |                   |    |
| 8 🖩         | Terminals |            |                   |                 |                     |          |           |                    |                |                   |    |
| 9 🖩         | Terminals |            |                   |                 |                     |          |           |                    |                |                   |    |
| 10          | Terminals |            |                   |                 |                     |          |           |                    |                |                   |    |
|             |           | S Comp     | are and Merge w   | ith Actual M    | dule Configuration  | ,        |           |                    |                |                   |    |
|             |           | Comp       | are and werge w   | ICH Actual IVI  | Judie Coningulation |          |           |                    | _              |                   |    |
|             |           | Module o   | onfiguration on S | sysmac Studi    |                     | Actu     | al mo     | dule configuration | on<br>I        | Marchala          |    |
|             |           | Posit      |                   | 1<br>CAT (5002) | Module              |          | Posit     |                    | I<br>AT (E002) | Module            |    |
|             |           | Node       | Torminals         | E ( Bute V      | alva Linit (0x1D)   |          | node<br>0 | To: AC3-D-BC-EC    | AT (2002)      | Value Unit (0x1D) | 4  |
|             |           | 1          | Terminals         |                 |                     |          |           | Terminals          |                | 48 (0~01)         |    |
|             |           | 2          | Terminals         | # ODCOIVI       | 5 (0.01)            |          |           | Terminals          | # 0000m        | 10 (0.01)         |    |
|             |           | 2          | Terminals         |                 |                     |          | 2         | Terminals          |                |                   |    |
|             |           |            | Terminals         |                 |                     |          |           | Terminals          |                |                   |    |
|             |           |            | Terminals         |                 |                     |          |           | Terminals          |                |                   |    |
|             |           | 6          | Terminals         |                 |                     |          | 6         | Terminals          |                |                   |    |
|             |           | 7          | Terminals         |                 |                     |          | 7         | Terminals          |                |                   |    |
|             |           | 8          | Terminals         |                 |                     |          |           | Terminals          |                |                   |    |
|             |           | q          | Terminals         |                 |                     |          | q         | Terminals          |                |                   |    |
| P. dat      |           | 10         | Terminals         |                 |                     |          | 10        | Terminals          |                |                   |    |
| build       |           |            | Terrindis         |                 |                     |          | 10        |                    |                |                   |    |
| 0 Errors    | 100       |            |                   |                 |                     |          |           |                    |                |                   |    |
| 1 1         | De        |            |                   |                 |                     |          |           |                    |                |                   |    |
|             |           |            |                   |                 |                     |          |           |                    |                |                   |    |
|             |           |            |                   |                 |                     |          |           |                    |                |                   |    |
|             |           |            |                   |                 |                     |          |           |                    |                |                   |    |
|             |           |            |                   |                 |                     |          |           |                    |                |                   |    |
|             |           |            |                   |                 |                     |          |           |                    |                |                   |    |
|             |           |            |                   |                 |                     |          |           |                    |                |                   |    |
|             |           | <          |                   |                 |                     | 2 <      |           |                    |                |                   | 5  |
| E Output    | 🔨 Build   |            |                   |                 |                     |          |           |                    |                |                   |    |
|             |           |            |                   |                 | Apply Actual Mo     | odule Co | nfigu     | iration            |                |                   |    |
|             |           |            |                   |                 |                     |          |           |                    |                |                   |    |

Fig. 6: Application de la configuration des modules

- 1. Cliquer sur *Edit Module Configuration* pour chaque module AES.
- 2. Faire un clic droit sur 0 Terminal.
- 3. Dans le menu de sélection, sélectionner *Compare and Merge with Actual Module Configuration* et confirmer avec *confirm*.
- 4. Établir la connexion avec l'API (sélectionner En ligne).

#### Modification de la méthode d'envoi des modules

« Do not send » est le réglage par défaut.

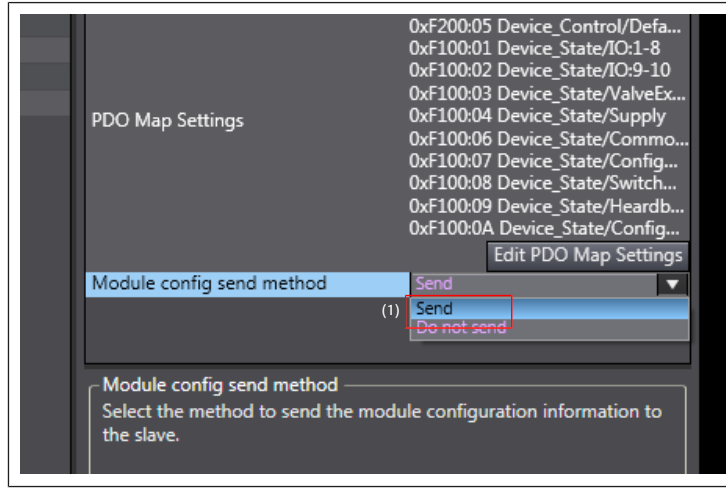

Fig. 7: Réglage de la méthode d'envoi

- 1. Cliquer sur *Edit Module Configuration* pour chaque module AES.
- 2. Dans la ligne Module config send method (1), sélectionner Send.
- 3. Établir la connexion avec l'API (sélectionner En ligne).
- 4. Envoyer la configuration à l'API.

## 5 Définition des paramètres

| Item name                 | Value                                           |
|---------------------------|-------------------------------------------------|
| Device name               | E001                                            |
| Model name                | AES-D-BC-ECAT                                   |
| Product name              | AES Fieldbus Coupler                            |
| Revision                  | 0x0000001                                       |
| PDO Communications Cycle  | PDO Communications Cycle 1 (                    |
| Node Address              | 5                                               |
| Enable/Disable Settings   | Enabled 🔻                                       |
| Serial Number             | 0x0000000                                       |
| PDO Map Settings          | Edit PDO Map Settings                           |
| Enable Distributed Clock  |                                                 |
| Shift Time Setting        |                                                 |
| Reference Clock           | Not exist                                       |
| Setting Parameters        | Settin <del>g</del> (1) Edit Setting Parameters |
| Backup Parameter Settings |                                                 |
| Module Configuration      | Setting<br>Edit Module Configuration            |
|                           |                                                 |

| Edit Setting Parameters                 |                                         |
|-----------------------------------------|-----------------------------------------|
| Item name                               | Value                                   |
| 0x8000:7C Valve_Para/SubIndex 124       | 0                                       |
| 0x8000:7D Valve_Para/SubIndex 125       | 0                                       |
| 0x8000:7E Valve_Para/SubIndex 126       | 0                                       |
| 0x8010:01 Module_1_Para/SubIndex        | 0                                       |
| 0x8010:02 Module_1_Para/SubIndex        | 0                                       |
| 0x8010:03 Module_1_Para/SubIndex        | 0                                       |
| 0x8010:04 Module_1_Para/SubIndex        | 0                                       |
| 0x8010:05 Module_1_Para/SubIndex        | 0                                       |
| 0x8010:06 Module_1_Para/SubIndex        | 0                                       |
| 0x8010:07 Module_1_Para/SubIndex        | 0                                       |
| 0x8010:08 Module_1_Para/SubIndex        | 0                                       |
| 0x8010:09 Module_1_Para/SubIndex        | 0                                       |
| 0x8010:0A Module_1_Para/SubIndex        | 0                                       |
| 0x8010:0B Module_1_Para/SubIndex        | 0                                       |
| 0x8010:0C Module_1_Para/SubIndex        | 0                                       |
| 0x8010:0D Module_1_Para/SubInde         | 0                                       |
| 0x8010:0E Module_1_Para/SubIndex        | 0                                       |
| 0x8010:0F Module_1_Para/SubIndex        | 0                                       |
| 0x8010:10 Module_1_Para/SubIndex        | 0                                       |
| 0x8020:01 Module_2_Para/Subindex        | 0                                       |
| 0x8020:02 Module_2_Para/Subindex        | 0                                       |
| 0x8020:03 Module_2_Para/Subindex        |                                         |
|                                         | Return to Default                       |
| ┌ Help ────                             |                                         |
| Data type : USINT                       |                                         |
| Valid range : 0 - 255                   |                                         |
| Comment :                               |                                         |
|                                         |                                         |
| Suppression and the Teelbar to transfer | t as a part of EtherCAT setting. Select |
| Synchronize on the roolbar to transfer  |                                         |
|                                         |                                         |
|                                         | OK Cancel Apply                         |
|                                         |                                         |

- 1. Terminer la connexion avec l'API (sélectionner *Hors ligne*).
- Cliquer sur *Edit Setting Parameters* (1) pour chaque module AES pour modifier les paramètres standard.

Le nombre maximal de paramètres s'affiche.

126 octets de paramètres de distributeurs et 10x16 paramètres de modules E/S. **INFO:** Seuls les paramètres utilisés par les modules AES sont transmis.

3. Établir la connexion avec l'API (sélectionner *En ligne*).

## 1 Sulla presente documentazione

### 1.1 Validità della documentazione

Questa documentazione è valida per l'accoppiatore bus della serie AES per Ether-CAT collegato a un PLC OMRON. Questa documentazione è indirizzata a programmatori e a progettisti elettrotecnici.

### 1.2 Documentazione necessaria e complementare

| Documentazione                | Tipo di documento / codice | Osservazione              |
|-------------------------------|----------------------------|---------------------------|
| Descrizione dell'accoppiatore | Descrizione del sistema /  | File PDF su CD            |
| bus AES per EtherCAT          | R412018142                 | Online nell'Emerson Store |

## 2 Configurare la rete

- 1. Configurare il modulo bus AES-EtherCAT collegato al PLC OMRON.
- Cancellare i seguenti dati di configurazione dalla directory "..\OMRON\Sysmac Studio\IODeviceProfiles\EsiFiles\UserEsiFiles", nel caso siano presenti: "AES\_EcatKoppler.xml" e "AES\_Slot.xml", "AEC2\_EcatKoppler.aml" e "AES\_Slot.xml",
  - "AES2\_EcatKoppler.xml" e "AES2\_Slot.xml".
- Salvare i nuovi dati di configurazione seguenti nella directory e avviare Sysmac Studio:
  - "AES\_EcatKoppler\_om.xml"
  - "AES2\_EcatKoppler\_om.xml"
  - "AES\_Slot\_om.xml"
  - "AES2\_Slot\_om.xml"

### 2.1 Confrontare e unire le configurazioni di rete

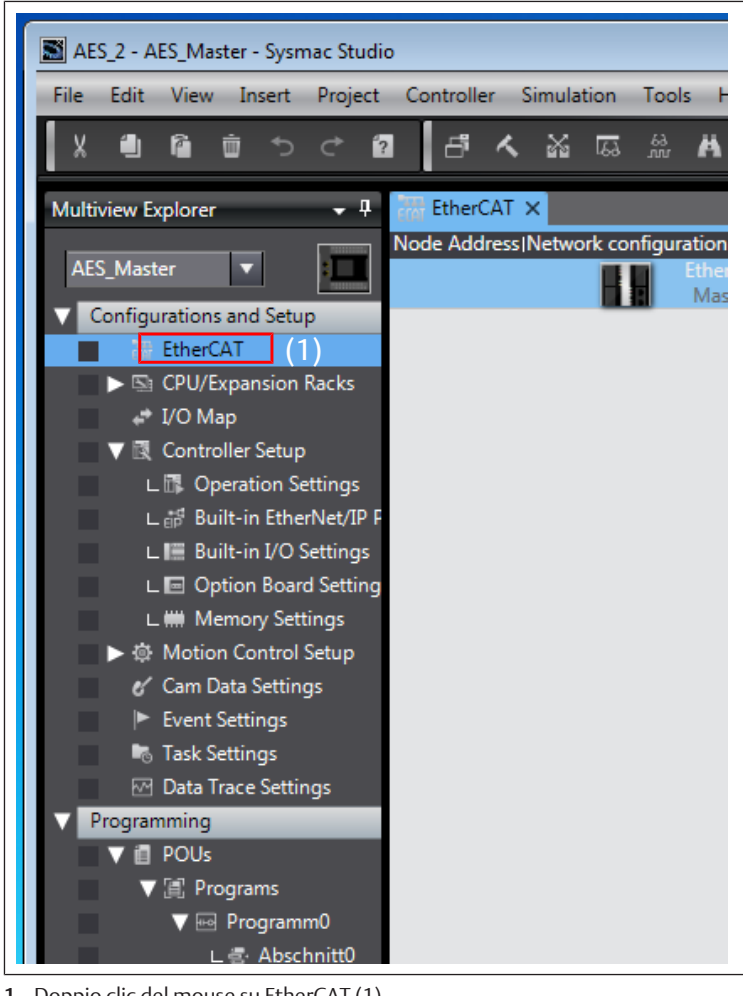

1. Doppio clic del mouse su EtherCAT (1).

2. Creare una connessione al PLC (andare online).

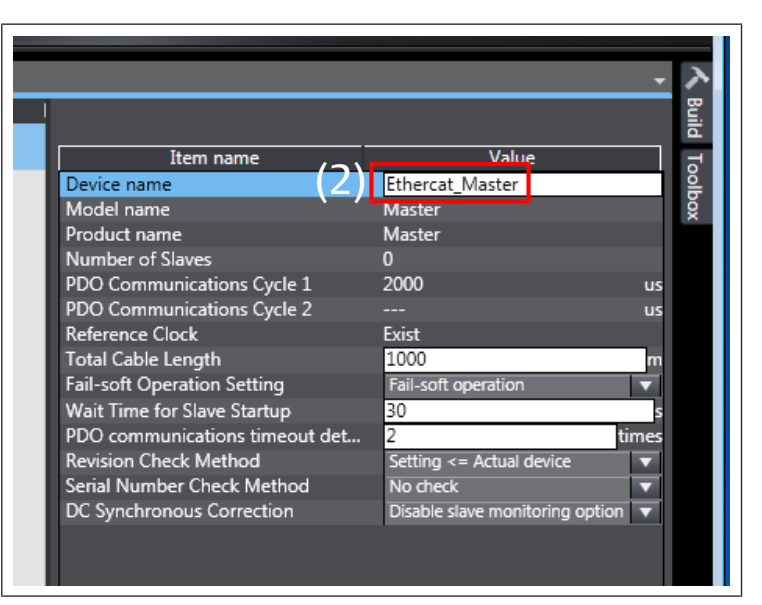

3. Cliccare con il tasto destro del mouse su *Ethercat\_Master* (2) e selezionare nel menu a discesa *Compare and Merge with Actual Network Configuration*.

#### Modificare l'indirizzo di nodo

| Col | mpare and Merge with Actual Network Configuration                                             |
|-----|-----------------------------------------------------------------------------------------------|
| Fa  | iled to get the production information.                                                       |
| Re  | eason : The actual network configuration has a slave whose node address is outside the range. |
| Co  | prrect the node address by writing a valid node address to the slave.                         |
|     |                                                                                               |
|     | Schließen                                                                                     |
|     |                                                                                               |

#### Fig. 1: Errore nell'indirizzo di nodo

Se viene visualizzato il messaggio di errore *Failed to get Production information*, è necessario modificare l'indirizzo di nodo degli apparecchi collegati nel campo consentito (1 ... 192).

#### Assegnare l'indirizzo EtherCAT

### **ATTENZIONE**

Pericolo di lesioni a causa di modifiche delle impostazioni durante il funzionamento.

Sono possibili movimenti incontrollati degli attuatori!

▶ Non modificare mai le impostazioni in fase di funzionamento.

Per poter essere riconosciuto dal comando, l'accoppiatore bus deve avere un indirizzo univoco nella rete EtherCAT.

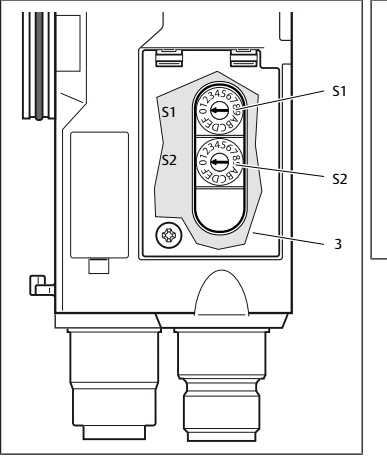

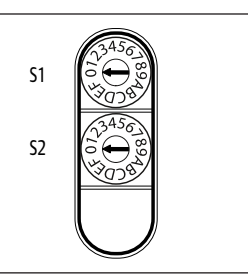

Fig. 2: Selettori indirizzo S1 e S2 sull'accoppiatore bus

Tab. 1: Esempi di indirizzamento

| Posizione selettore S1 | Posizione selettore S2 | Indirizzo della stazione |
|------------------------|------------------------|--------------------------|
| High nibble            | Low nibble             |                          |
| (dicitura esadecimale) | (dicitura esadecimale) |                          |
| 0                      | 1                      | 1                        |

| Posizione selettore S1 | Posizione selettore S2 | Indirizzo della stazione |
|------------------------|------------------------|--------------------------|
| High nibble            | Low nibble             |                          |
| (dicitura esadecimale) | (dicitura esadecimale) |                          |
| 0                      | 2                      | 2                        |
|                        |                        |                          |
| 0                      | F                      | 15                       |
| 1                      | 0                      | 16                       |
| 1                      | 1                      | 17                       |
|                        |                        |                          |
| 9                      | F                      | 159                      |
| A                      | 0                      | 160                      |
|                        |                        |                          |
| С                      | 0                      | 192                      |

## 3 Applicare la configurazione di rete attuale

| k configuration on Sysmac Studio | Node address Actual network configuration | Net |
|----------------------------------|-------------------------------------------|-----|
| Master<br>Master                 | Master                                    | Ma  |
| E001<br>AES-D-BC-ECAT Rev:       | 5 AES-D-BC-ECAT Rev:0x0                   | 5:. |
| E002<br>AES-D-BC-ECAT Rev:       | 16 AES-D-BC-ECAT Rev:0x0                  | 16  |
|                                  |                                           |     |
|                                  |                                           |     |
|                                  |                                           |     |
|                                  |                                           |     |
|                                  |                                           |     |
|                                  |                                           |     |
|                                  |                                           |     |
|                                  |                                           |     |
|                                  |                                           |     |
| (1) ◀ Apply actual net           | twork configuration                       |     |

- 1. Cliccare su *Apply actual network configuration* (1).
- 2. Cliccare su *Apply* e poi su *confirm*.

|         |       |                   | 1            | ltem name            |
|---------|-------|-------------------|--------------|----------------------|
|         | (2)   |                   |              | - • ×                |
|         | Netw  | Comparison result | (3)<br>Actua | Lower Configuration  |
|         | Mast  | Matched           | Mast         |                      |
| Rev:0x0 | 5 : A | Matched           | 5 : A        | Acquisition failed   |
| Rev:0x0 | 16    | Matched           | 16 :         | A Acquisition failed |

Fig. 3: Configurazione di rete

3. Controllare se in entrambe le colonne *Comparison result* (2) e *Lower configuration* (3) è presente la denominazione *Matched*.

#### Applicazione della rete attuale non riuscita

Viene visualizzato l'errore Aquisition failed:

- 1. Cancellazione degli apparecchi nel Sysmac Studio.
- 2. Cliccare su Apply actual network configuration (1).

## Applicazione della rete attuale modificata

|       | Netw  | Comparison result | Actua | Lower Configuration |
|-------|-------|-------------------|-------|---------------------|
|       | Mast  | Matched           | Mast  |                     |
| /:0x0 | 5 : A | Matched           | 5 : A | Matched             |
| /:0x0 | 16 :  | Matched           | 16 :  | Matched             |
|       |       |                   |       |                     |

#### Fig. 4: Configurazione modificata

L'applicazione di rete è riuscita se in entrambe le colonne appare la denominazione "Matched".

► Inviare la configurazione al PLC.

## 4 Configurare i moduli

Le valvole devono essere aggiunte manualmente alla configurazione prima di avviare la scansione. La restante configurazione può essere ora riconosciuta automaticamente.

| ~ ~       |                    |     |                                      |
|-----------|--------------------|-----|--------------------------------------|
|           |                    |     | •                                    |
|           |                    |     |                                      |
|           | Item name          |     | Value                                |
| Device r  | name               |     | E001                                 |
| Model n   | ame                |     | AES-D-BC-ECAT                        |
| Product   | name               |     | AES Fieldbus Coupler                 |
| Revision  | 1                  |     | 0x00000001                           |
| PDO Co    | mmunications Cyc   | le  | PDO Communications Cy                |
| Node A    | ddress             |     | 5                                    |
| Enable/I  | Disable Settings   |     | Enabled                              |
| Serial N  | umber              |     | 0x0000000                            |
| PDO Ma    | ap Settings        |     | Edit PDO Map Settings                |
| Enable [  | Distributed Clock  |     |                                      |
| Shift Tin | ne Setting         |     |                                      |
| Referen   | ce Clock           |     | Not exist                            |
| Setting   | Parameters         |     | Setting<br>Edit Setting Parameters   |
| Backup    | Parameter Settings | 5   |                                      |
| Module    | Configuration      | (1) | Setting<br>Edit Module Configuration |

Fig. 5: Modificare la configurazione dei moduli

| ECAT EtherCAT | -🗆 N     |           |                   | - Node16 : A      | AES-D-BC-ECAT :    | ×         |                  |                 |                   |     |
|---------------|----------|-----------|-------------------|-------------------|--------------------|-----------|------------------|-----------------|-------------------|-----|
| (Posit)       | Slot     | 1         | Module            | 1                 |                    |           |                  | (               |                   |     |
| Node16 : Al   | ES-D-BC- | ECAT (E00 | 2)                |                   |                    |           |                  |                 |                   |     |
| 0 III Te      | erminals |           |                   |                   |                    |           |                  |                 | Item nar          | me  |
| 1 III Te      | erminals |           |                   |                   |                    |           |                  |                 | Device name       | _   |
| 2 III Te      | erminals |           |                   |                   |                    |           |                  |                 | Nodel<br>D        |     |
| 3 🏢 Te        | erminals |           |                   |                   |                    |           |                  |                 | Connected peritic |     |
| 4 <b>⊞</b> ⊺∈ | erminals |           |                   |                   |                    |           |                  |                 | connecteu positic |     |
| 5 🏢 Te        | erminals |           |                   |                   |                    |           |                  |                 | PDO Map Setting   |     |
| 6 🎹 Te        | erminals |           |                   |                   |                    |           |                  |                 |                   |     |
| 7 🎹 Te        | erminals |           |                   |                   |                    |           |                  |                 |                   |     |
| 8 🗰 Te        | erminals |           |                   |                   |                    |           |                  |                 |                   |     |
| 9 III Te      | erminals |           |                   |                   |                    |           |                  |                 |                   |     |
| 10 🎹 Te       | erminals |           |                   |                   |                    |           |                  |                 |                   |     |
|               |          | S Com     | are and Merge w   | ith Actual Module | Configuration      |           |                  |                 |                   |     |
|               |          | La comp   | are one merge of  | ······            | contiguitation (   |           | alala an Email   |                 |                   |     |
|               |          | Module c  | onfiguration on a | sysmac studio     | /<br>              | Actual mo | dule configurati | on<br>I         | Madala            |     |
|               |          | Posit     |                   |                   | lodule             | Post      |                  | 1<br>CAT (C002) | Module            |     |
|               |          | Node      | IO: ACS-D-BC-EC   | AT (COUZ)         | Unit (0-4D)        | Node      | IO: ACS-D-BC-E   | AT (COUZ)       | Value Usit (0.1D) | -8  |
|               |          | 1         | Terminals         |                   |                    | 1         | III Terminais    | = 4 byte        |                   | - 1 |
|               |          | 1         | Terminals         |                   | 51)                | 1         | iiii rerminais   | E ODOON         | 10 (UXU1)         | - 1 |
|               |          | 2         | ierminais         |                   |                    | 2         | ierminais        |                 |                   | - 1 |
|               |          |           | Terminals         |                   |                    | 3         | iii rerminais    |                 |                   | - 1 |
|               |          | 4         | ierminais         |                   |                    | 4         | ierminais        |                 |                   | - 1 |
|               |          | 2         | ierminais         |                   |                    | 2         | ierminais        |                 |                   | - 1 |
|               |          | 0         | ierminais         |                   |                    |           | ierminais        |                 |                   | - 1 |
|               |          |           | ierminais         |                   |                    |           | ierminais        |                 |                   | - 1 |
|               |          |           | i erminais        |                   |                    | Ô         | ierminais        |                 |                   | - 1 |
|               |          | 9         | ierminais         |                   |                    | 10        | ierminais        |                 |                   | - 1 |
| Build         |          | 10        | I erminals        |                   |                    | 10        | IIII I erminals  |                 |                   | - 1 |
| 🔀 0 Errors    | 1 0 V    |           |                   |                   |                    |           |                  |                 |                   |     |
|               | De       |           |                   |                   |                    |           |                  |                 |                   |     |
|               |          |           |                   |                   |                    |           |                  |                 |                   |     |
|               |          |           |                   |                   |                    |           |                  |                 |                   |     |
|               |          |           |                   |                   |                    |           |                  |                 |                   |     |
|               |          |           |                   |                   |                    |           |                  |                 |                   |     |
|               |          |           |                   |                   |                    |           |                  |                 |                   |     |
|               |          |           |                   |                   |                    |           |                  |                 |                   |     |
|               |          |           |                   |                   |                    |           |                  |                 |                   |     |
|               | 0.11     | <         |                   |                   |                    | <         |                  |                 |                   |     |
| Output 🔀      | Build    |           |                   | A                 | poly Actual Module | e Configu | ration           |                 |                   |     |
|               |          |           |                   |                   |                    | ge        |                  |                 |                   |     |

Fig. 6: Applicare la configurazione dei moduli

- 1. Cliccare su *Edit Module Configuration* per ogni modulo AES.
- 2. Cliccare con il tasto destro del mouse su 0 Terminal.
- 3. Nel menu a discesa selezionare *Compare and Merge with Actual Module Configuration* e confermare con *confirm*.
- 4. Creare una connessione al PLC (andare online).

#### Modificare i metodi di invio dei moduli

Di default è impostata l'opzione "Do not send".

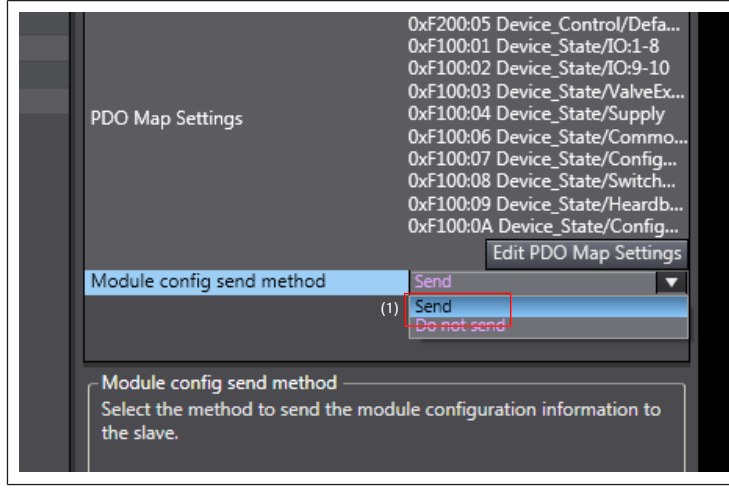

Fig. 7: Impostazione dei metodi di invio

- 1. Cliccare su *Edit Module Configuration* per ogni modulo AES.
- 2. Nella riga Module config send method (1) selezionare Send.
- 3. Creare una connessione al PLC (andare *online*).
- 4. Inviare la configurazione al PLC.

## 5 Impostare i parametri

| Item name                 | Value                                  |
|---------------------------|----------------------------------------|
| Device name               | E001                                   |
| Model name                | AES-D-BC-ECAT                          |
| Product name              | AES Fieldbus Coupler                   |
| Revision                  | 0x00000001                             |
| PDO Communications Cycle  | PDO Communications Cycle 1 (           |
| Node Address              | 5                                      |
| Enable/Disable Settings   | Enabled 🔻                              |
| Serial Number             | 0x0000000                              |
| PDO Map Settings          | Edit PDO Map Settings                  |
| Enable Distributed Clock  |                                        |
| Shift Time Setting        |                                        |
| Reference Clock           | Not exist                              |
| Setting Parameters        | Setting<br>(1) Edit Setting Parameters |
| Backup Parameter Settings |                                        |
| Module Configuration      | Setting<br>Edit Module Configuration   |
|                           |                                        |

| Edit Setting Parameters                 |                                       |
|-----------------------------------------|---------------------------------------|
| Item name                               | Value                                 |
| 0x8000:7C Valve_Para/SubIndex 124       | 0                                     |
| 0x8000:7D Valve_Para/SubIndex 125       | 0                                     |
| 0x8000:7E Valve_Para/SubIndex 126       | 0                                     |
| 0x8010:01 Module_1_Para/SubIndex        | 0                                     |
| 0x8010:02 Module_1_Para/SubIndex        | 0                                     |
| 0x8010:03 Module_1_Para/SubIndex        | 0                                     |
| 0x8010:04 Module_1_Para/SubIndex        | 0                                     |
| 0x8010:05 Module_1_Para/SubIndex        | 0                                     |
| 0x8010:06 Module_1_Para/SubIndex        | 0                                     |
| 0x8010:07 Module_1_Para/SubIndex        | 0                                     |
| 0x8010:08 Module_1_Para/SubIndex        | 0                                     |
| 0x8010:09 Module_1_Para/SubIndex        | 0                                     |
| 0x8010:0A Module_1_Para/SubIndex        | 0                                     |
| 0x8010:0B Module_1_Para/SubIndex        | 0                                     |
| 0x8010:0C Module_1_Para/SubIndex        | 0                                     |
| 0x8010:0D Module_1_Para/SubInde         | 0                                     |
| 0x8010:0E Module_1_Para/SubIndex        | 0                                     |
| 0x8010:0F Module_1_Para/SubIndex        | 0                                     |
| 0x8010:10 Module_1_Para/SubIndex        | 0                                     |
| 0x8020:01 Module_2_Para/SubIndex        | 0                                     |
| 0x8020:02 Module_2_Para/SubIndex        | 0                                     |
| 0x8020:03 Module_2_Para/SubIndex        | 0                                     |
|                                         | Return to Default                     |
| ┌ Help ────                             |                                       |
| Data type : USINT                       |                                       |
| Valid range : 0 - 255                   |                                       |
| Comment :                               |                                       |
|                                         |                                       |
| Sunshrapize on the Teelbar to treesfor  | as a part of EtherCAT setting. Select |
| Synchronize on the Toolbar to transfer. |                                       |
|                                         |                                       |
|                                         | OK Cancel Apply                       |
|                                         |                                       |

- 1. Concludere il collegamento al PLC (andare *offline*).
- 2. Per modificare i parametri standard, cliccare su *Edit Setting Parameters* (1) per ogni modulo AES.

Viene visualizzato il numero massimo di parametri. Parametri valvola da 126 byte e parametri dei moduli IO 10x16.

INFO: Vengono trasmessi solo i parametri utilizzati dai moduli AES.

3. Creare una connessione al PLC (andare online).

#### Acerca de esta documentación 1

## 1.1 Validez de la documentación

Esta documentación es válida para los acopladores de bus de la serie AES para EtherCAT, que se conectan a PLC de OMRON. Esta documentación va dirigida a planificadores de instalaciones eléctricas.

## 1.2 Documentación necesaria y complementaria

| Documentación                                                       | Tipo de documento/N.º de<br>material   | Comentario                                   |
|---------------------------------------------------------------------|----------------------------------------|----------------------------------------------|
| Descripción de sistema del<br>acoplador de bus AES para<br>EtherCAT | Descripción del sistema/<br>R412018142 | Archivo PDF en CD<br>Online en Emerson Store |

## 2 Configurar la red

- 1. Configure el módulo de bus AES EtherCAT, que se conecta al PLC de OMRON.
- 2. Elimine los siguientes archivos de documentación del directorio "..\OM-RON\Sysmac Studio\IODeviceProfiles\EsiFiles\UserEsiFiles" en caso de que existan:

"AES\_EcatKoppler.xml" y "AES\_Slot.xml",

"AES2\_EcatKoppler.xml" y "AES2\_Slot.xml". Guarde los siguientes archivos de configuración en el directorio e inicialice 3.

Sysmac Studio: "AES EcatKoppler om.xml" "AES2\_EcatKoppler\_om.xml" "AES\_Slot\_om.xml" "AES2\_Slot\_om.xml"

## 2.1 Comparar las configuraciones de redes y combinarlas

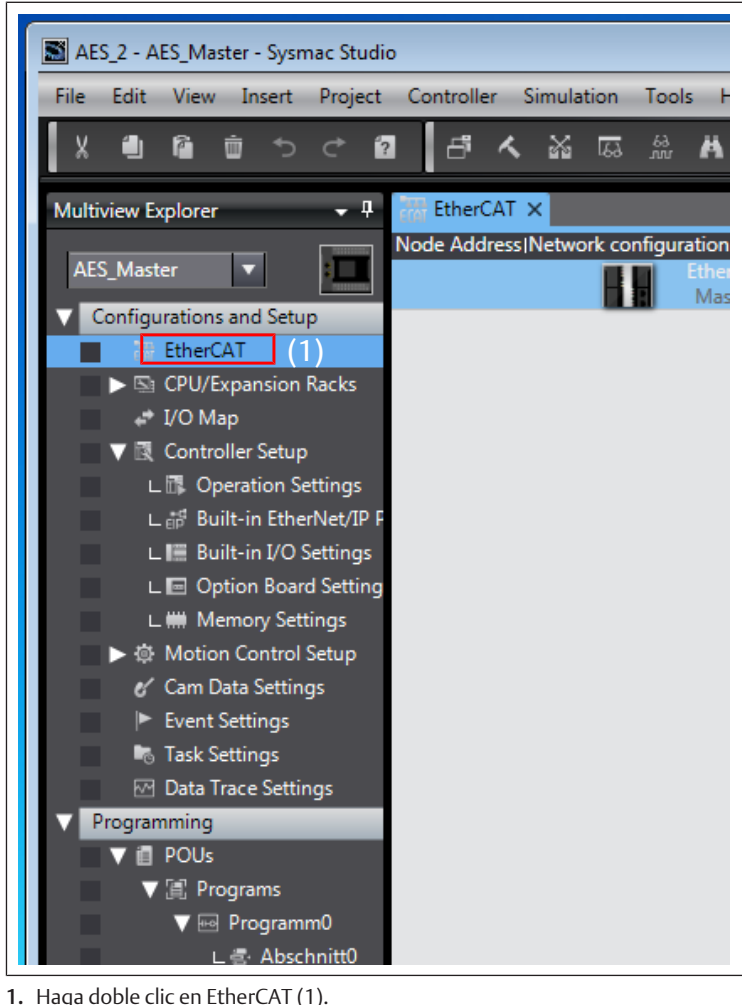

2. Cree una conexión a PLC (vaya a Online).

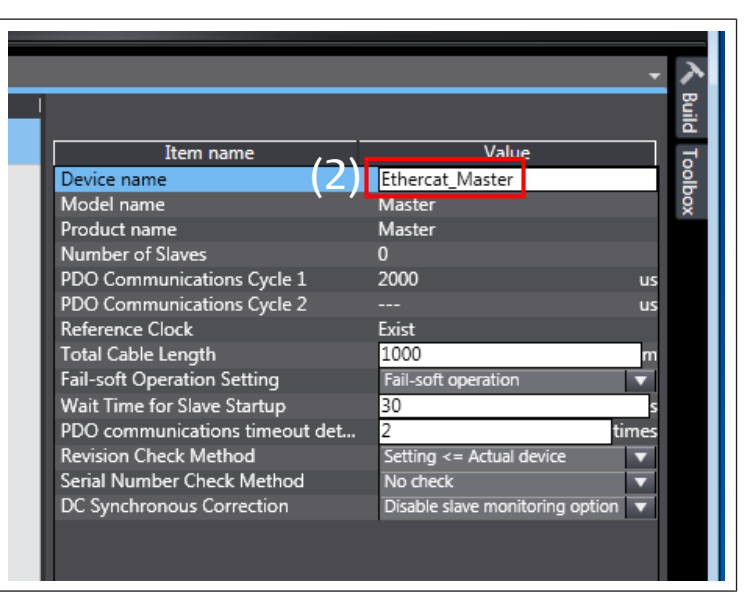

3. Haga clic con el botón derecho en Ethercat\_Master (2) y, en el menú de opciones, haga clic en Compare and Merge with Actual Network Configuration.

### Modificar la dirección de nodo

| Compare and Merge with Actual Network Configuration                                                                                                    |
|----------------------------------------------------------------------------------------------------|
| Failed to get the production information.<br>Reason : The actual network configuration has a slave whose node address is outside the range.<br>Correct the node address by writing a valid node address to the slave. |
| Schließen                                                                                                    |

#### Fig. 1: Error en la dirección de nodo

Si aparece el mensaje de error Failed to get Production information, la dirección de nodo del aparato vinculado debe modificarse en el rango autorizado (1 ... 192).

### Asignar dirección de EtherCAT

## A ATENCIÓN

Peligro de lesiones por modificación de los ajustes durante el funcionamiento

Los actuadores pueden moverse de forma descontrolada.

Los ajustes nunca se deben modificar durante el funcionamiento en curso.

En la red EtherCAT, el acoplador de bus necesita una dirección única para poder ser reconocido por el control.

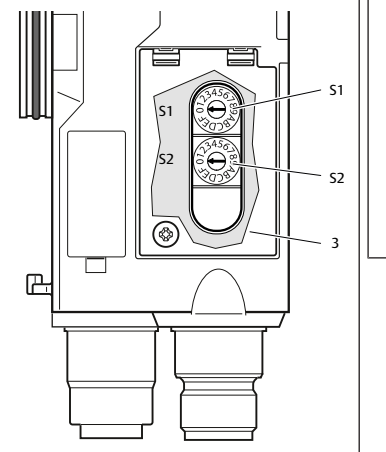

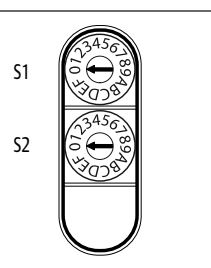

Fig. 2: Conmutadores de dirección S1 y S2 del acoplador de bus

Tab. 1: Ejemplos de asignación de dirección

| Posición del conmutador S1 | Posición del conmutador S2 | Dirección de estación |
|----------------------------|----------------------------|-----------------------|
| Nibble High                | Nibble Low                 |                       |
| (rotulación hexadecimal)   | (rotulación hexadecimal)   |                       |
| 0                          | 1                          | 1                     |

| Posición del conmutador S1 | Posición del conmutador S2 | Dirección de estación |
|----------------------------|----------------------------|-----------------------|
| Nibble High                | Nibble Low                 |                       |
| (rotulación hexadecimal)   | (rotulación hexadecimal)   |                       |
| 0                          | 2                          | 2                     |
|                            |                            |                       |
| 0                          | F                          | 15                    |
| 1                          | 0                          | 16                    |
| 1                          | 1                          | 17                    |
|                            |                            |                       |
| 9                          | F                          | 159                   |
| A                          | 0                          | 160                   |
|                            |                            |                       |
| С                          | 0                          | 192                   |

## 3 Aceptar configuración de red actual

| k configuration of | on Sysmac Studio         | Node address     | Actual network cont | figuration            | Net |
|--------------------|--------------------------|------------------|---------------------|-----------------------|-----|
| Maste<br>Mast      | r<br>er                  |                  | Mas                 | ter                   | Ma  |
|                    | 001<br>AFS-D-BC-FCAT Rev | 5                |                     | AES-D-BC-ECAT Rev:0x0 | 5:. |
|                    | E002                     | 16               | - 1                 | AES-D-BC-ECAT Rev:0x0 | 16  |
|                    | ALS-D-DC-LCAT NEW        |                  |                     |                       |     |
|                    |                          |                  |                     |                       |     |
|                    |                          |                  |                     |                       |     |
|                    |                          |                  |                     |                       |     |
|                    |                          |                  |                     |                       |     |
|                    |                          |                  |                     |                       |     |
|                    |                          |                  |                     |                       |     |
|                    |                          |                  |                     |                       |     |
|                    |                          |                  |                     |                       |     |
| /1)                |                          | <                |                     |                       |     |
| (1)                | Apply actual net         | work configurati | on                  |                       |     |

### 1. Haga clic en Apply actual network configuration (1).

2. Haga clic en *Apply* y, a continuación, en *confirm*.

|         |       |                   | 1     | ltem name            |
|---------|-------|-------------------|-------|----------------------|
|         |       |                   |       | - • ×                |
|         | Netw  | Comparison result | Actua | Lower Configuration  |
|         | Mast  | Matched           | Mast  |                      |
| Rev:0x0 | 5 : A | Matched           | 5 : A | Acquisition failed   |
| Rev:0x0 | 16 :  | Matched           | 16    | A Acquisition failed |

Fig. 3: Configuración de red

3. Compruebe si la denominación *Matched* aparece tanto en la columna *Comparison result* (2) como en la columna *Lower configuration* (3).

### Ha fallado la configuración de red actual

- Si se muestra el error Aquisition failed:
- 1. Elimine el aparato de Sysmac Studio.
- 2. Haga clic en Apply actual network configuration (1).

## Se ha adaptado la configuración de red actual

|       |       |                   |       | - • •               |
|-------|-------|-------------------|-------|---------------------|
|       | Netw  | Comparison result | Actua | Lower Configuration |
|       | Mast  | Matched           | Mast  |                     |
| v:0x0 | 5 : A | Matched           | 5 : A | Matched             |
| v:0x0 | 16 :  | Matched           | 16 :  | Matched             |
|       |       |                   |       |                     |

### Fig. 4: Se ha adaptado la configuración

Se ha aceptado la red de forma correcta si en ambas columnas aparece la descripción "Matched".

Enviar configuración a PLC.

## 4 Configurar módulos

Las válvulas deben añadirse a la configuración de forma manual antes de inicializar el escaneo. El resto de la configuración puede reconocerse ahora de forma automática.

|   | 4                         |                                      |
|---|---------------------------|--------------------------------------|
|   |                           |                                      |
|   |                           | <b>-</b>                             |
| 1 |                           |                                      |
|   |                           |                                      |
|   | Item name                 | Value                                |
|   | Device name               | E001                                 |
|   | Model name                | AES-D-BC-ECAT                        |
|   | Product name              | AES Fieldbus Coupler                 |
|   | Revision                  | 0x00000001                           |
|   | PDO Communications Cycle  | PDO Communications Cy                |
|   | Node Address              | 5                                    |
|   | Enable/Disable Settings   | Enabled                              |
|   | Serial Number             | 0x0000000                            |
|   | PDO Map Settings          | Edit PDO Map Settings                |
|   | Enable Distributed Clock  |                                      |
|   | Shift Time Setting        |                                      |
|   | Reference Clock           | Not exist                            |
|   | Setting Parameters        | Setting<br>Edit Setting Parameters   |
|   | Backup Parameter Settings |                                      |
|   | Module Configuration (1)  | Setting<br>Edit Module Configuration |

Fig. 5: Editar configuración de módulo

| Ether    | CAT -         |            | D-BC-ECAT (                                  | - Node16                      | : AES-D-BC-ECAT     | ×         |                           |            |                   |    |
|----------|---------------|------------|----------------------------------------------|-------------------------------|---------------------|-----------|---------------------------|------------|-------------------|----|
| IPosit   | I Slot        | 1          | Module                                       | 1                             |                     |           |                           | 1          |                   |    |
| Node     | 16 : AES-D-BC | -ECAT (E00 | 2)                                           |                               |                     |           |                           |            |                   |    |
| 0        | Terminals     |            |                                              |                               |                     |           |                           |            | Item nan          | ne |
| 1        | ##Terminals   |            |                                              |                               |                     |           |                           |            | Model             |    |
| 2        | Terminals     |            |                                              |                               |                     |           |                           |            | Product name      |    |
| 3        | I erminals    |            |                                              |                               |                     |           |                           |            | Connected positio | 'n |
| 4        | I erminals    |            |                                              |                               |                     |           |                           |            |                   |    |
| 2        | Terminals     |            |                                              |                               |                     |           |                           |            | PDO Map Settings  |    |
| 7        | Terminals     |            |                                              |                               |                     |           |                           |            |                   |    |
| ,        | Terminals     |            |                                              |                               |                     |           |                           |            |                   |    |
| 0        | Terminals     |            |                                              |                               |                     |           |                           |            |                   |    |
| 10       | Terminals     |            |                                              |                               |                     |           |                           |            |                   |    |
|          |               | Comp       | are and Merge wi<br>onfiguration <u>on S</u> | th Actual Mod<br>ysmac Studio | ule Configuration   | Actual m  | odule config <u>urati</u> | on         | _                 |    |
|          |               | Posit      | l Slot                                       | l                             | Module              | IPosi     | tl Slot                   |            | Module            |    |
|          |               | Node       | 16 : AES-D-BC-EC                             | AT (E002)                     |                     | Node      | 16 : AES-D-BC-E           | CAT (E002) |                   |    |
|          |               | 0          | Terminals                                    | 📲 4 Byte Vah                  | /e Unit (0x1D)      | 0         | ##Terminals               | 📲 4 Byte   | Valve Unit (0x1D) |    |
|          |               | 1          | #Terminals                                   | 📲 8DO8M8 (                    | 0x01)               |           | #Terminals                | 📲 8DO8N    | 48 (0x01)         |    |
|          |               | 2          | #Terminals                                   |                               |                     | 2         | ##Terminals               |            |                   |    |
|          |               | 3          | Terminals                                    |                               |                     | 3         | #Terminals                |            |                   |    |
|          |               | 4          | Terminals                                    |                               |                     | 4         | Terminals                 |            |                   |    |
|          |               | 5          | Terminals                                    |                               |                     | 5         | #Terminals                |            |                   |    |
|          |               | 6          | Terminals                                    |                               |                     | 6         | ##Terminals               |            |                   |    |
|          |               |            | I erminals                                   |                               |                     | /         | I erminals                |            |                   |    |
|          |               | 8          | I erminals                                   |                               |                     | 8         | I erminals                |            |                   |    |
|          |               | 9          | I erminals                                   |                               |                     | 9         | I erminals                |            |                   |    |
| Build    |               | 10         | I erminais                                   |                               |                     | 10        | I erminais                |            |                   |    |
| 🔀 O Em   | ors 1 0 V     |            |                                              |                               |                     |           |                           |            |                   |    |
|          | De            |            |                                              |                               |                     |           |                           |            |                   |    |
|          |               |            |                                              |                               |                     |           |                           |            |                   |    |
|          |               |            |                                              |                               |                     |           |                           |            |                   |    |
|          |               |            |                                              |                               |                     |           |                           |            |                   |    |
|          |               |            |                                              |                               |                     |           |                           |            |                   |    |
|          |               |            |                                              |                               |                     |           |                           |            |                   |    |
|          |               |            |                                              |                               |                     |           |                           |            |                   |    |
|          | _             | <          |                                              |                               | <b>—</b> >          | <         |                           |            |                   |    |
| Gii Outp | ut 🔨 Build    |            |                                              |                               | Apply Actual Modu   | le Config | uration                   |            |                   |    |
|          |               |            |                                              |                               | rippi) rictual mout | ne comig  |                           |            |                   |    |

Fig. 6: Aceptar configuración del módulo

- 1. Haga clic en Edit Module Configuration para cada módulo AES.
- 2. Haga clic con el botón derecho en 0 Terminal.
- 3. En el menú de opciones, seleccione *Compare and Merge with Actual Module Configuration* y confirme la selección haciendo clic en *confirm*.
- 4. Cree una conexión a PLC (vaya a Online).

#### Cambiar los métodos de envío del módulo

"Do not send" está ajustado por defecto.

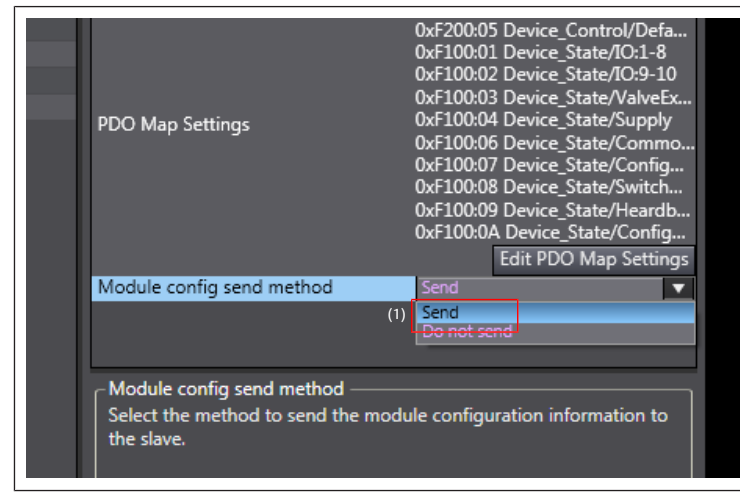

Fig. 7: Ajuste del método de envío

- 1. Haga clic en *Edit Module Configuration* para cada módulo AES.
- 2. En la fila Module config send method (1), seleccione Send.
- 3. Cree una conexión a PLC (vaya a Online).
- 4. Enviar configuración a PLC.

## 5 Establecer parámetros

| Item name                 | Value                                           |
|---------------------------|-------------------------------------------------|
| Device name               | E001                                            |
| Model name                | AES-D-BC-ECAT                                   |
| Product name              | AES Fieldbus Coupler                            |
| Revision                  | 0x0000001                                       |
| PDO Communications Cycle  | PDO Communications Cycle 1 (                    |
| Node Address              | 5                                               |
| Enable/Disable Settings   | Enabled 🔹                                       |
| Serial Number             | 0x0000000                                       |
| PDO Map Settings          | Edit PDO Map Settings                           |
| Enable Distributed Clock  |                                                 |
| Shift Time Setting        |                                                 |
| Reference Clock           | Not exist                                       |
| Setting Parameters        | Settin <del>g</del> (1) Edit Setting Parameters |
| Backup Parameter Settings |                                                 |
| Module Configuration      | Setting<br>Edit Module Configuration            |
|                           |                                                 |

| Edit Setting Parameters                   |                                       |
|-------------------------------------------|---------------------------------------|
| Item name                                 | Value                                 |
| 0x8000:7C Valve_Para/SubIndex 124         | 0                                     |
| 0x8000:7D Valve_Para/SubIndex 125         | 0                                     |
| 0x8000:7E Valve_Para/SubIndex 126         | 0                                     |
| 0x8010:01 Module_1_Para/SubIndex          | 0                                     |
| 0x8010:02 Module_1_Para/SubIndex          | 0                                     |
| 0x8010:03 Module_1_Para/SubIndex          | 0                                     |
| 0x8010:04 Module_1_Para/SubIndex          | 0                                     |
| 0x8010:05 Module_1_Para/SubIndex          | 0                                     |
| 0x8010:06 Module_1_Para/SubIndex          | 0                                     |
| 0x8010:07 Module_1_Para/SubIndex          | 0                                     |
| 0x8010:08 Module_1_Para/SubIndex          | 0                                     |
| 0x8010:09 Module_1_Para/SubIndex          | 0                                     |
| 0x8010:0A Module_1_Para/SubIndex          | 0                                     |
| 0x8010:0B Module_1_Para/SubIndex          | 0                                     |
| 0x8010:0C Module_1_Para/SubIndex          | 0                                     |
| 0x8010:0D Module_1_Para/SubInde           | 0                                     |
| 0x8010:0E Module_1_Para/SubIndex          | 0                                     |
| 0x8010:0F Module_1_Para/SubIndex          | 0                                     |
| 0x8010:10 Module_1_Para/SubIndex          | 0                                     |
| 0x8020:01 Module_2_Para/SubIndex          | 0                                     |
| 0x8020:02 Module_2_Para/SubIndex          | 0                                     |
| 0x8020:03 Module_2_Para/SubIndex          | 0                                     |
|                                           | Return to Default                     |
| Help                                      |                                       |
| Data type : USINT                         |                                       |
| Valid range : 0 - 255                     |                                       |
| Comment :                                 |                                       |
|                                           |                                       |
| This parameter is saved in the CPU Unit a | as a part of EtherCAT setting. Select |
| Synchronize on the Toolbar to transfer.   |                                       |
|                                           |                                       |
|                                           | OK Cancel Apply                       |
|                                           |                                       |

- 1. Finalizar la conexión al PLC (vaya a Offline).
- 2. Haga clic en *Edit Setting Parameters* (1) para cada módulo AES a fin de modificar los parámetros estándar.

Se muestra el número máximo de parámetros.

126 bytes para el parámetro de válvula y 10x16 para los parámetros de módulo IO.

**INFO:** Solo se transmiten los parámetros que son modificados desde los módulos AES.

3. Cree una conexión a PLC (vaya a Online).

#### Om denna dokumentation 1

### 1.1 Dokumentationens giltighet

Denna dokumentation avser fältbussnoderna i serie AES för EtherCAT, som ansluts till en OMRON-PLC. Denna dokumentation riktar sig till programmerare och elplanerare.

### 1.2 Nödvändig och kompletterande dokumentation

| Dokumentation                               | Dokumenttyp/<br>materialnummer   | Anmärkning                              |
|---------------------------------------------|----------------------------------|-----------------------------------------|
| AES-fältbussnodens<br>systembeskrivning för | Systembeskrivning/<br>R412018142 | PDF-fil på CD<br>Online i Emerson Store |
| EtherCAT                                    |                                  |                                         |

## 2 Konfigurera nätverket

- 1. Konfigurera den AES-EtherCAT-bussmodul som är ansluten till OMRON-PLC.
- 2. Radera i förekommande fall följande konfigurationsfiler i mappen "... \OMRON\Sysmac Studio\IODeviceProfiles\EsiFiles\UserEsiFiles": "AES\_EcatKoppler.xml" och "AES\_Slot.xml", "AES2\_EcatKoppler.xml" och "AES2\_Slot.xml".
- 3. Spara och starta följande nya konfigurationsfiler i mappen och Sysmac Studio: "AES\_EcatKoppler\_om.xml"
- "AES2\_EcatKoppler\_om.xml" "AES Slot om.xml" "AES2\_Slot\_om.xml"

### 2.1 Jämför och sammanför nätverkskonfigurationerna

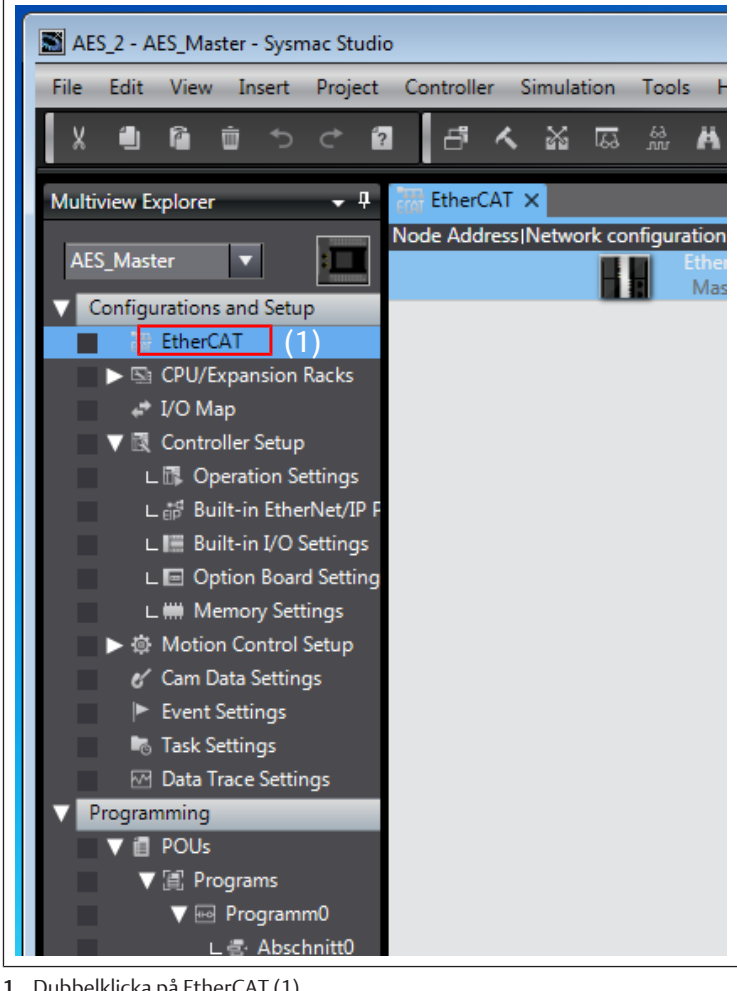

1. Dubbelklicka på EtherCAT (1).

2. Upprätta anslutning till PLC (gå online).

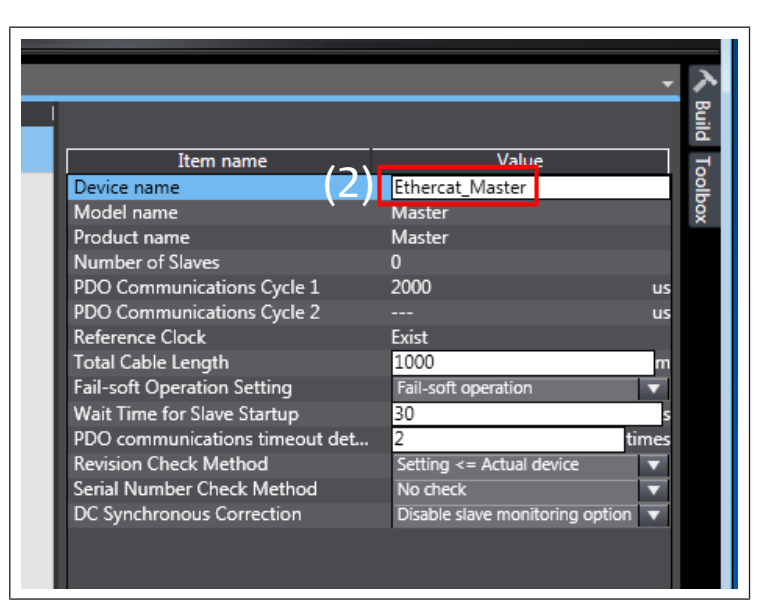

3. Högerklicka på Ethercat\_Master (2) och välj i urvalsmenyn Compare and Merge with Actual Network Configuration.

#### Ändra nodadress

| Compare and Merge with Actual Network Configuration                                                                                                    | 3 |
|----------------------------------------------------------------------------------------------------|---|
| Failed to get the production information.<br>Reason : The actual network configuration has a slave whose node address is outside the range.<br>Correct the node address by writing a valid node address to the slave. |   |
| Schließen                                                                                                    |   |

#### Bild 1: Fel på nodadressen

Om felmeddelandet Failed to get Production information visas, måste de anslutna apparaternas nodadress ändras till det tillåtna området (1 ... 192).

#### EtherCAT-adressen tilldelad

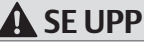

Risk för skador på grund av inställningsändringar under drift Okontrollerade rörelser kan uppstå!

Ändra aldrig inställningarna under pågående drift.

Fältbussnoden behöver en unik adress i EtherCAT-nätverket för att styrsystemet ska kunna identifiera den.

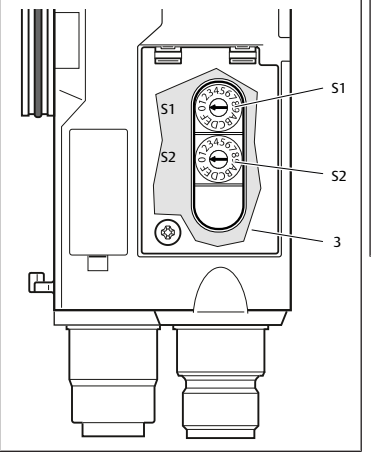

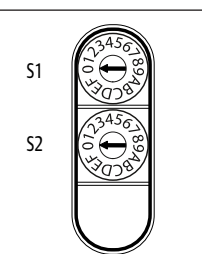

Bild 2: Adressomkopplare S1 och S2 på fältbussnoden

#### Tab. 1: Adresseringsexempel

| Omkopplarläge S1       | Omkopplarläge S2       | Stationsadress |
|------------------------|------------------------|----------------|
| High-nibble            | Low-nibble             |                |
| (hexadecimal märkning) | (hexadecimal märkning) |                |
| 0                      | 1                      | 1              |
| 0                      | 2                      | 2              |
|                        |                        |                |

| Omkopplarläge S1       | Omkopplarläge S2       | Stationsadress |
|------------------------|------------------------|----------------|
| High-nibble            | Low-nibble             |                |
| (hexadecimal märkning) | (hexadecimal märkning) |                |
| 0                      | F                      | 15             |
| 1                      | 0                      | 16             |
| 1                      | 1                      | 17             |
|                        |                        |                |
| 9                      | F                      | 159            |
| A                      | 0                      | 160            |
|                        |                        |                |
| С                      | 0                      | 192            |

## 3 Godkänn aktuell nätverkskonfiguration

| k configuratio | n on Sysmac Studio         | Node address Act | ual network confi | iguration             | Net |
|----------------|----------------------------|------------------|-------------------|-----------------------|-----|
| Ma<br>Ma       | ster<br>aster              | -                | Mast              | er                    | Ma  |
|                | E001<br>AES-D-BC-ECAT Rev: | 5                | 一間                | AES-D-BC-ECAT Rev:0x0 | 5:  |
|                | E002<br>AES-D-BC-ECAT Rev: | 16               | - <b>1</b>        | AES-D-BC-ECAT Rev:0x0 | 16  |
| (1             |                            |                  |                   |                       |     |
|                |                            |                  |                   |                       |     |

- 1. Klicka på Apply actual network configuration (1).
- 2. Klicka på *Apply* och sedan på *confirm*.

|         |       |                   | ]            | ítem name            |
|---------|-------|-------------------|--------------|----------------------|
|         |       |                   |              | - • ×                |
|         | Netw  | Comparison result | (3)<br>Actua | Lower Configuration  |
|         | Mast  | Matched           | Mast         |                      |
| Rev:0x0 | 5 : A | Matched           | 5 : A        | Acquisition failed   |
| Rev:0x0 | 16 :  | Matched           | 16 :         | A Acquisition failed |

Bild 3: Nätverkskonfiguration

3. Kontrollera om beteckningen *Matched* visas i de båda kolumnerna *Comparison result* (2) och *Lower configuration* (3).

## Godkännande av aktuellt nätverk misslyckades

- Felet Aquisition failed visas:
- 1. Radera apparaterna i Sysmac Studio.
- 2. Klicka på Apply actual network configuration (1).

## Godkännande av aktuellt nätverk anpassat

|       | Netw  | Comparison result | Actua | Lower Configuration |
|-------|-------|-------------------|-------|---------------------|
|       | Mast  | Matched           | Mast  |                     |
| v:0x0 | 5 : A | Matched           | 5 : A | Matched             |
| v:0x0 | 16 :  | Matched           | 16 :  | Matched             |
|       |       |                   |       |                     |

## Bild 4: Konfiguration anpassad

Godkännandet av nätverket har lyckats om beteckningen "Matched" visas i båda kolumnerna.

Skicka konfigurationen till PLC.

## 4 Konfigurera moduler

Ventilerna måste manuellt läggas till i konfigurationen innan skanningen startas. Den resterande konfigurationen kan identifieras automatiskt.

| Item name                 | Value                                      |
|---------------------------|--------------------------------------------|
| Device name               | E001                                       |
| Model name                | AES-D-BC-ECAT                              |
| Product name              | AES Fieldbus Coupler                       |
| Revision                  | 0x0000001                                  |
| PDO Communications Cycle  | <ul> <li>PDO Communications Cy.</li> </ul> |
| Node Address              | 5                                          |
| Enable/Disable Settings   | Enabled                                    |
| Serial Number             | 0x0000000                                  |
| PDO Map Settings          | Edit PDO Map Setting                       |
| Enable Distributed Clock  |                                            |
| Shift Time Setting        |                                            |
| Reference Clock           | Not exist                                  |
| Setting Parameters        | Setting<br>Edit Setting Parameter          |
| Backup Parameter Settings |                                            |
| Module Configuration      | Setting<br>(1) Edit Module Configuration   |

Bild 5: Redigera modulkonfigurationen

| IPositi     Stot     I     Module     I       NodeL6:     Stot     I     Module     Image: Stote Stote St                                                                                                    |              |                   |                   |                         |                 |                      |            |                      |    |
|----------------------------------------------------------------------------------------------------|--------------|-------------------|-------------------|-------------------------|-----------------|----------------------|------------|----------------------|----|
| Node16: ASS-D-BC-CCAT (E002)       0     Item name       1     Item name       2     Item name       3     Item name       4     Item name       5     Item name       6     Item name       7     Item name       8     Item name       9     Item name       10     Item name       8     Item name       9     Item name       10     Item name       Solution     Poolution       Module     Position       9     Item name       10     Item name       8     Item name       9     Item name       9     Item name       10     Item name       9     Item name       9     Item name       9     Item name       10     Item name                                                                                                    | Posit  S     | Slot I            | Module            |                         |                 |                      | I          |                      |    |
| 0     Ifferminals     Device name       1     Ifferminals     Device name       2     Ifferminals     Model       3     Ifferminals     Product name       4     Ifferminals     Product name       5     Ifferminals     Product name       6     Ifferminals     PDO Map Settings       7     Ifferminals     PDO Map Settings       9     Ifferminals     Ifferminals       10     Ifferminals     Ifferminals       10     Ifferminals     Ifferminals       10     Ifferminals     Ifferminals       10     Ifferminals     Ifferminals       10     Ifferminals     Ifferminals       10     Ifferminals     Ifferminals                                                                                                    | Node16 : AES | -D-BC-ECAT (E002) |                   |                         |                 |                      |            |                      |    |
| 1     Ifferminals     Use and a method of the second of the secon                               | 0 III Ten    | minals            |                   |                         |                 |                      |            | Item nam             | e  |
| 2     III terminals     module       3     III terminals     Product name       4     III terminals     Connected position       5     III terminals     PDO Map Settings       6     III terminals     PDO Map Settings       7     III terminals     PDO Map Settings       8     III terminals     III terminals       9     III terminals     III terminals       10     III terminals     III terminals       III terminals     III terminals     III terminals       III terminals     III terminals     III terminals       III terminals     III terminals     III terminals       III terminals     III terminals     III terminals                                                                                                    | 1 III Ten    | minals            |                   |                         |                 |                      |            | Device name<br>Model |    |
| 3     Interminals     Connected position       4     Interminals     Connected position       5     Interminals     PDO Map Settings       7     Interminals     PDO Map Settings       8     Interminals     Interminals       9     Interminals     Interminals       10     Interminals     Interminals       Interminals     Interminals     Interminals       10     Interminals     Interminals       Interminals     Interminals     Interminals       10     Interminals     Interminals       Interminals     Interminals     Interminals       10     Interminals     Interminals       10     Interminals     Interminals       10     Interminals     Interminals       10     Interminals     Interminals       10     Interminals     Interminals       10     Interminals     Interminals       10     Interminals     Interminals       10     Interminals     Interminals       10     Interminals     Interminals       10     Interminals     Interminals       10     Interminals     Interminals       10     Interminals     Interminals       10     Interminals <td< td=""><td>2 III Ten</td><td>minals</td><td></td><td></td><td></td><td></td><td></td><td>Product name</td><td></td></td<>                                                                                                    | 2 III Ten    | minals            |                   |                         |                 |                      |            | Product name         |    |
| A III terminals     DO Map Settings     B III terminals     DO Map Settings     DO Map Settings     DO Map Settings     III terminals     III IIII terminals     IIII Terminals     IIIIIIIIIIIIIIIIIIIIIIIIIIIIIIIII                                                                                                    | 3 III Ten    | minals            |                   |                         |                 |                      |            | Connected position   |    |
| S     Important Configuration     PDO Map Settings       7     Important Configuration     Important Configuration       8     Important Configuration     Important Configuration       9     Important Configuration on Sysmac Studio     Actual module configuration       10     Important Configuration on Sysmac Studio     Actual module configuration       Module configuration on Sysmac Studio     Actual module configuration       Important Stot     Important Stot     Important Stot       Nodel6:     Actor Stor Discort (BOOZ)     Nodel6: Stor Discort Control Discort                                                                                                    | 4 🗰 len      | minals            |                   |                         |                 |                      |            |                      |    |
| 0     Impleminals       7     Impleminals       9     Impleminals       10     Impleminals       Impleminals     Impleminals       10     Impleminals       Impleminals     Impleminals       Impleminals     Impleminals       <                                                                                                    | 5 III I I I  | minals            |                   |                         |                 |                      |            | PDO Map Settings     |    |
| Implementation     Implementation     Implemen | o inten      | minais<br>        |                   |                         |                 |                      |            |                      |    |
| O mit terminals     O mit terminals     O mit terminals     O mit terminals     O mit terminals     O mit terminals     O model     O model     O | 7 Hiten      | minais            |                   |                         |                 |                      |            |                      |    |
| The terminals     To the terminals     Solution of the terminals     Solution of terminals     Solution of terminals     Solution of terminals  | 0 III Ton    | minals            |                   |                         |                 |                      |            |                      |    |
| Compare and Merge with Actual Module Configuration      Module configuration on Syrmac Studio     Actual module configuration     IPositI Stot I Module     Nodels AsS-DB-CECOTT (B002)      Nodels AsS-DB-CECOTT (B002)                                                                                                    | 10 III Ten   | minals            |                   |                         |                 |                      |            |                      |    |
| Compare and Merge with Actual Module Configuration Module configuration on Sysmac Studio     Positi Stot i Module     Nodelis AsS-0-62-CEAT (E002)     Nodelis ASS-0-62-CEAT (E002)                                                                                                    |              |                   | _                 |                         | _               | _                    |            |                      |    |
| Module configuration         Actual module configuration           IPositI         Stot         I         Module         IPositI         Stot         I         Module           Nodel6:         Actor Stot         I         Module         Node/Stot         Node/Stot         Node/S                                                                                                    |              | S Compare         | e and Merge with  | Actual Module Configu   | ration          |                      |            |                      |    |
| Positi Slot I Module IPositi Slot I Module     Nodel5 : AES-D-BC-ECAT (E002)     Nodel5 : AES-D-BC-ECAT (E002)                                                                                                    |              | Module con        | figuration on Sur | mac Studio              | Actual          | module configurativ  | <b></b>    |                      | 1  |
| Node16 : AES-D-BC-ECAT (E002) Node16 : AES-D-BC-ECAT (E002)                                                                                                    |              | Posit             | Slot              | Module                  | IPo             | sitl Slot            | 1          | Module               | N  |
|                                                                                                    |              | Node16            | : AES-D-BC-ECA    | T (E002)                | No              | de16 : AES-D-BC-EC   | CAT (E002) | module               | 4  |
| 0 III Terminals 4 Byte Valve Unit (0x1D) 0 III Terminals 4 Byte Valve Unit (0x1D)                                                                                                    |              | 0                 | Terminals         | 4 Byte Valve Unit (0x1) | )) (            | ) <b>#</b> Terminals | 4 Byte     | /alve Unit (0x1D)    | 81 |
| 1 #Terminals # 8DO8M8 (0x01) 1 #Terminals # 8DO8M8 (0x01)                                                                                                    |              | 1                 | Terminals         | 8DO8M8 (0x01)           |                 |                      | 8D08M      | 8 (0x01)             |    |
| 2 Terminals 2 Terminals                                                                                                    |              | 2                 | Terminals         |                         |                 | ? Terminals          |            |                      |    |
| 3 III Terminals 3 III Terminals                                                                                                    |              | 3                 | Terminals         |                         |                 | E Terminals          |            |                      |    |
| 4 III Terminals 4 III Terminals                                                                                                    |              | 4                 | Terminals         |                         | 4               | Terminals            |            |                      |    |
| 5 III Terminals 5 III Terminals                                                                                                    |              | 5                 | Terminals         |                         |                 | 5 🏭 Terminals        |            |                      |    |
| 6 #Terminals 6 #Terminals                                                                                                    |              | 6                 | Terminals         |                         |                 | 5 III Terminals      |            |                      |    |
| 7 III Terminals 7 III Terminals                                                                                                    |              | 7                 | Terminals         |                         |                 | 7 III Terminals      |            |                      |    |
| 8 #Terminals 8 #Terminals                                                                                                    |              | 8                 | Terminals         |                         | 8               | B Terminals          |            |                      |    |
| 9 Terminals 9 Terminals                                                                                                    |              | 9                 | Terminals         |                         | 9               | Terminals            |            |                      |    |
| Build 10 Terminals 10 Terminals                                                                                                    | Build        | 10                | Terminals         |                         | 1               | 0 III Terminals      |            |                      |    |
|                                                                                                    | 🔀 0 Errors 👔 | 0 V               |                   |                         |                 |                      |            |                      |    |
|                                                                                                    | 1 1          | De                |                   |                         |                 |                      |            |                      |    |
|                                                                                                    |              |                   |                   |                         |                 |                      |            |                      |    |
|                                                                                                    |              |                   |                   |                         |                 |                      |            |                      |    |
|                                                                                                    |              |                   |                   |                         |                 |                      |            |                      |    |
|                                                                                                    |              |                   |                   |                         |                 |                      |            |                      |    |
|                                                                                                    |              |                   |                   |                         |                 |                      |            |                      |    |
|                                                                                                    |              |                   |                   |                         |                 |                      |            |                      |    |
|                                                                                                    |              |                   |                   |                         |                 |                      |            |                      | -  |
| Fi Outout A Build                                                                                                    | 드립 Output    | Build             |                   |                         |                 |                      | _          |                      |    |
| Apply Actual Module Configuration                                                                                                    |              |                   |                   | Apply Actu              | al Module Confi | guration             |            |                      |    |

Bild 6: Godkänn modulkonfigurationen

- 1. Klicka på *Edit Module Configuration* för varje AES-modul.
- 2. Högerklicka på 0 Terminal.
- 3. Välj i urvalsmenyn *Compare and Merge with Actual Module Configuration* och bekräfta med *confirm*.
- 4. Upprätta anslutning till PLC (gå online).

#### Ändra modulsändningsmetod

Som standard är "Do not send" inställd.

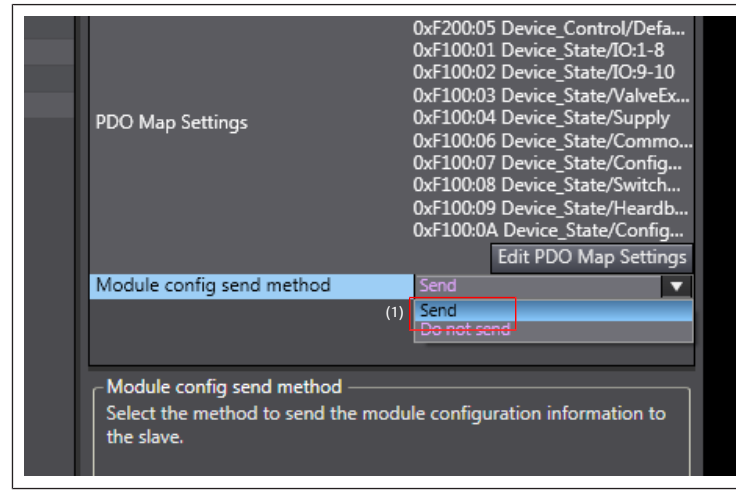

Bild 7: Inställning av sändningsmetoden

- 1. Klicka på *Edit Module Configuration* för varje AES-modul.
- 2. Välj i raden *Module config send method* (1) *Send*.
- 3. Upprätta anslutning till PLC (gå online).
- 4. Skicka konfigurationen till PLC.

## 5 Inställning av parametrar

| Item name                 | Value                                           |
|---------------------------|-------------------------------------------------|
| Device name               | E001                                            |
| Model name                | AES-D-BC-ECAT                                   |
| Product name              | AES Fieldbus Coupler                            |
| Revision                  | 0x0000001                                       |
| PDO Communications Cycle  | PDO Communications Cycle 1 (                    |
| Node Address              | 5                                               |
| Enable/Disable Settings   | Enabled 🔻                                       |
| Serial Number             | 0x0000000                                       |
| PDO Map Settings          | Edit PDO Map Settings                           |
| Enable Distributed Clock  |                                                 |
| Shift Time Setting        |                                                 |
| Reference Clock           | Not exist                                       |
| Setting Parameters        | Settin <del>g</del> (1) Edit Setting Parameters |
| Backup Parameter Settings |                                                 |
| Module Configuration      | Setting<br>Edit Module Configuration            |
|                           |                                                 |

| Edit Setting Parameters                |                   |
|----------------------------------------|-------------------|
| Item name                              | Value             |
| 0x8000:7C Valve_Para/SubIndex 124      | 0                 |
| 0x8000:7D Valve_Para/SubIndex 125      | 0                 |
| 0x8000:7E Valve_Para/SubIndex 126      | 0                 |
| 0x8010:01 Module_1_Para/SubIndex       | 0                 |
| 0x8010:02 Module_1_Para/SubIndex       | 0                 |
| 0x8010:03 Module_1_Para/SubIndex       | 0                 |
| 0x8010:04 Module_1_Para/SubIndex       | 0                 |
| 0x8010:05 Module_1_Para/SubIndex       | 0                 |
| 0x8010:06 Module_1_Para/SubIndex       | 0                 |
| 0x8010:07 Module_1_Para/SubIndex       | 0                 |
| 0x8010:08 Module_1_Para/SubIndex       | 0                 |
| 0x8010:09 Module_1_Para/SubIndex       | 0                 |
| 0x8010:0A Module_1_Para/SubIndex       | 0                 |
| 0x8010:0B Module_1_Para/SubIndex       | 0                 |
| 0x8010:0C Module_1_Para/SubIndex       | 0                 |
| 0x8010:0D Module_1_Para/SubInde        | 0                 |
| 0x8010:0E Module_1_Para/SubIndex       | 0                 |
| 0x8010:0F Module_1_Para/SubIndex       | 0                 |
| 0x8010:10 Module_1_Para/SubIndex       | 0                 |
| 0x8020:01 Module_2_Para/SubIndex       | 0                 |
| 0x8020:02 Module_2_Para/SubIndex       | 0                 |
| 0x8020:03 Module_2_Para/SubIndex       | 0                 |
|                                        | Return to Default |
| _ Help                                 |                   |
| Data type : USINT                      |                   |
| Valid range : 0 - 255                  |                   |
| Comment :                              |                   |
|                                        |                   |
| Sunchronize on the Teelbar to transfer |                   |
|                                        |                   |
|                                        |                   |
| OK Cancel Apply                        |                   |
|                                        |                   |

- 1. Avsluta anslutningen till PLC (gå offline).
- 2. Klicka på *Edit Setting Parameters* (1) för varje AES-modul för att ändra standardparametrarna.

Det maximala antalet parametrar visas.

126 bytes ventilparametrar och 10x16 IO-modulparametrar.

- INFO: Endast de parametrar som används av AES-modulerna överförs.
- 3. Upprätta anslutning till PLC (gå online).

The data specified above only serve to describe the product. No statements concerning a certain condition or suitability for a certain application can be derived from our information. The given information does not release the user from the obligation of own judgement and verification. It must be remembered that our products are subject to a natural process of wear and aging.

An example configuration is depicted on the title page. The delivered product may thus vary from that in the illustration.

Translation of the original operating instructions. The original operating instructions were created in the German language.

Subject to modifications.  $\bigcirc$  All rights reserved by AVENTICS GmbH, even and especially in cases of proprietary rights applications. This document may not be reproduced or given to third parties without our consent.

The Emerson logo is a trademark and service mark of Emerson Electric Co. AVENTICS is a mark of one of the Emerson Automation Solutions family of business units. All other marks are property of their respective owners.

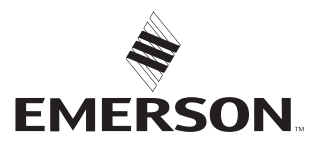

#### **Emerson Automation Solutions**

AVENTICS GmbH Ulmer Straße 4 30880 Laatzen, GERMANY phone +49 511 2136-0 fax +49 511 2136-269 www.emerson.com/aventics aventics@emerson.com

Further addresses: www.emerson.com/contactus